C930 Edition 9.3 Issued on November 2010

## IP Device User Manual

For INC-TS/TE Series IP Camera INS-SC/SE series IP Speed Dome IVS-5000 Series IP Video Server INC-MP13/20/50 Mega Pixel IP Camera No part of this manual, including the products and software described in it, may be reproduced, transmitted, transcribed, stored in a retrieval system, or translated into any language in any form or by any means, except documentation kept by the purchasers for backup purposes, without the express written permission of ILDVR Digital Technology. ("ILDVR")

Product warranty or service will not be extended if: (1) the product is repaired, modified, or altered, unless such repair, modification of alteration is authorized in writing by ILDVR; or (2) the serial number of the product is defaced or missing.

ILDVR PROVIDES THIS MANUAL "AS IS" WITHOUT WARRANTY OF ANY KIND, EITHER EXPRESS OR IMPLIED, INCLUDING BUT NOT LIMITED TO THE IMPLIED WARRANTIES OR CONDITIONS OF MERCHANTABILITY OR FITNESS FOR A PARTICULAR PURPOSE. IN NO EVENT SHALL ILDVR, ITS DIRECTORS, OFFICERS, EMPLOYEES OR AGENTS BE LIABLE FOR ANY INDIRECT, SPECIAL, INCIDENTAL, OR CONSEQUENTIAL DAMAGES (INCLUDING DAMAGES FOR LOSS OF PROFITS, LOSS OF BUSINESS, LOSS OF USE OR DATA, INTERRUPTION OF BUSINESS AND THE LIKE), EVEN IF ILDVR HAS BEEN ADVISED OR THE POSSIBILITY OF SUCH DAMAGES ARISING FROM ANY DEFECT OR ERROR IN THIS MANUAL OR PRODUCT.

SPECIFICATIONS AND INFORMATION CONTAINED IN THIS MANUAL ARE FURNISHED FOR INFORMATIONAL USE ONLY, AND ARE SUBJECT TO CHANGE AT ANY TIME WITHOUT NOTICE, AND SHOULD NOT BE CONSTRUED AS A COMMITMENT BY ILDVR. INACCURACIES THAT MAY APPEAR IN THIS MANUAL, INCLUDING THE PRODUCTS AND SOFTWARE DESCRIBED IN IT.

Products and corporate names appearing in this manual may or may not be registered trademarks or copyrights of their respective companies, and are used only for identification or explanation and to the owners' benefit, without intent to infringe.

Copyright © 2009 ILDVR DIGITAL TECHNOLOGY all rights reserved.

**ILDVR Global Distribution & Service** 

Hungary: www.ildvr.hu

## Directory

| Intro | luction                                  | 1   |
|-------|------------------------------------------|-----|
| 1     | Product Features and Specifications      | 3   |
| 1.1   | Compression                              | 3   |
| 1.2   | Network                                  | 3   |
| 1.3   | IP Camera Specification                  | 4   |
| 1.4   | IP Speed Dome Specification              | 6   |
| 1.5   | IP Video Server Specification            | 8   |
| 2     | Installation                             | 9   |
| 2.1   | Before Installation                      | 9   |
| 2.2   | Prepare Audio Connector                  | 10  |
| 2.3   | IP Camera Installation                   | 10  |
| 2.4   | IP Speed Dome Installation               | 13  |
| 2.4.1 | Setup PTZ Protocol and Default Baud Rate | .13 |
| 2.4.2 | Setup PTZ Address                        | 17  |
| 2.4.3 | Dimension of Product                     | 19  |
| 2.4.4 | Outdoor Wall Mount                       | 20  |
| 2.4.5 | Outdoor Pedant Mount                     |     |
| 2.4.6 | Indoor Drop Ceiling Mount                | 22  |
| 2.4.7 | Indoor Recess Mount                      | 23  |
| 2.4.8 | Alarm in and Alarm out Port              | 24  |
| 2.4.9 | Overall Reviewing                        | 25  |
| 2.5   | IP Video Server Installation             | 26  |
| 2.5.1 | IP Server INS-5001HS                     | 26  |
| 2.5.2 | IP Server NS-5000HC/HD series            | 29  |
| 3     | Network Operation                        | 32  |

| 3.1   | Reset IP Address for New Network  | 32 |
|-------|-----------------------------------|----|
| 3.1.1 | Use IP Capture                    | 32 |
| 3.1.2 | Use IE to Change IP               | 33 |
| 3.2   | IE Web Client Operation           | 34 |
| 3.2.1 | Login to IP Device                | 34 |
| 3.2.2 | Remote Live Viewing               | 37 |
| 3.2.3 | Remote Setup                      | 41 |
| 3.2.4 | Remote Search and Download        | 51 |
| 3.3   | Video Record by Hybrid DVR Server | 53 |
| 3.4   | Live Center Operation             | 53 |
| 3.5   | CMS Operation                     | 53 |

| Appendix A | Pin definition of RS232    | .54 |
|------------|----------------------------|-----|
| Appendix B | Pin definition of Ethernet | .57 |
| Appendix C | Compatible SD card list    | .58 |

#### **Introduction of IP-CCTV Solutions**

Thank you for using the ILDVR<sup>®</sup> IP video surveillance system. This operation manual illustrates how to set up the hardware and software. It also helps to explain each individual icon function and demonstrates how to use the system effectively in a stable environment. Prior to installing the system, operators should go through this manual thoroughly. Local suppliers may support them in due course.

#### **IP-CCTV Product Lines**

| Item | Product Name            | Video Record Type                                   | Reasons for choosing                                                                                                    |
|------|-------------------------|-----------------------------------------------------|----------------------------------------------------------------------------------------------------|
| 1    | PC-DVR<br>(DVR card)    | Local HDD                                           | High resolution and high quality video images with a friendly GUI interface. It's convenient to operate, easy to expand the cameras, and possesses powerful integration capabilities.             |
| 2    | NetDVR<br>(Stand Alone) | Local HDD                                           | Stable, with no risk of computer viruses. Requires very low maintenance.                                                                                                    |
| 3    | IP Camera               | Local SD card and network                           | This is the next generation product in security surveillance. This product has<br>everything you need, all built into one! The IP Camera is very cost effective and<br>incredibly easy to install |
| 4    | IP Speed Dome           | Network stream                                      | This has all the traditional high speed dome features, but overcomes the coaxial cable distance limitation.                                                                                       |
| 5    | IP Video Server         | Network stream<br>(5001HS both SD card and network) | Convert your existing analog camera to an IP camera. Use this to upgrade your existing CCTV system to an IP-CCTV system                                                                           |
| 6    | IP Matrix/TV-wall       | N/A                                                 | For large scale surveillance system.                                                                                                    |

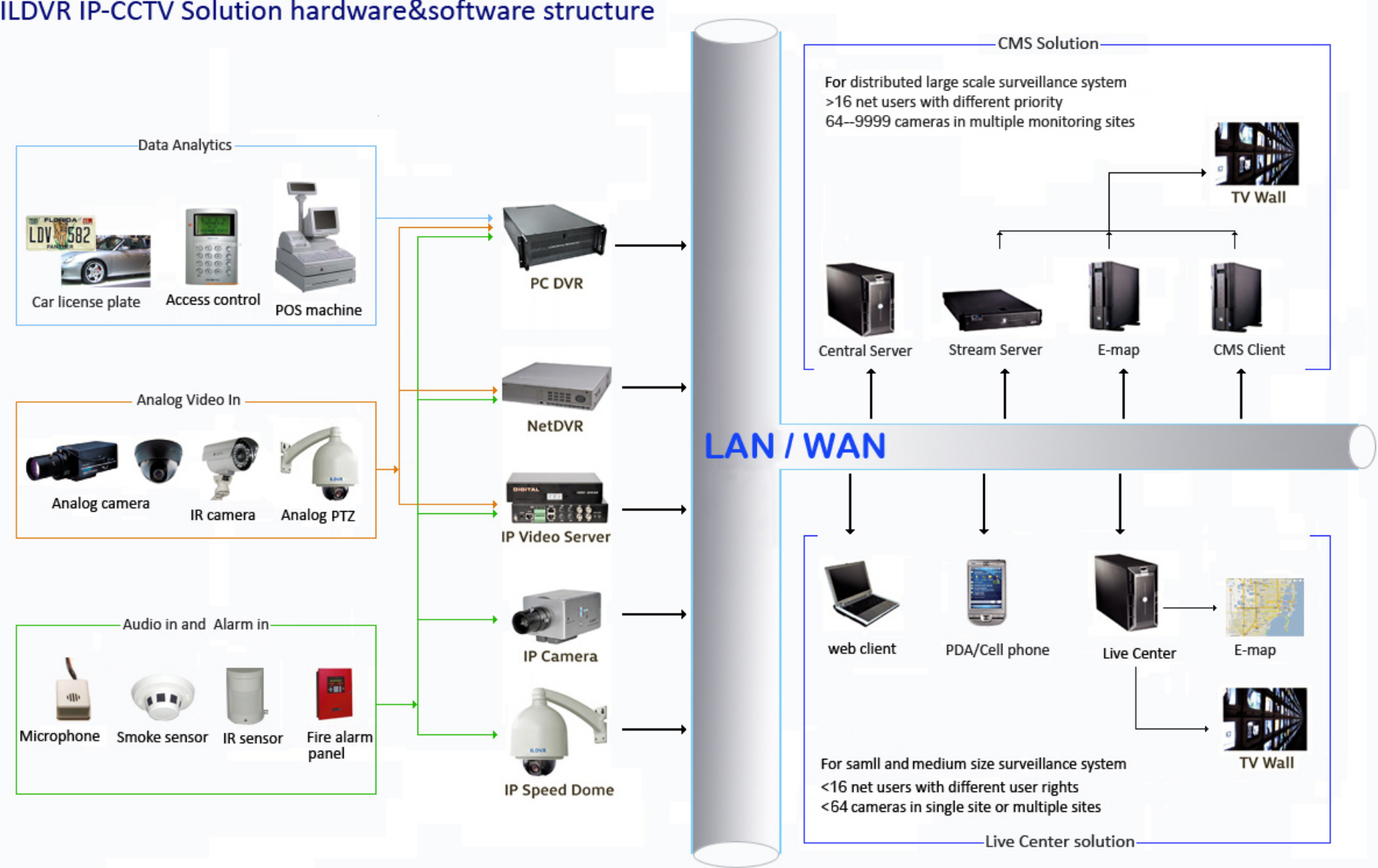

## ILDVR IP-CCTV Solution hardware&software structure

#### **1** Product Features and Specifications

#### 1.1 Compression

- H.264 hardware compression. Every camera can be real-time hardware compressed in 25F/S (PAL) or 30F/S (NTSC) CIF resolutions independently. Support both variable bit rate and variable frame rate.
- Compressed video and audio are synchronous. You can select either mixed stream or only video stream.
- Support 4CIF, DCIF, 2CIF, CIF and QCIF resolution.
- Support multi-area motion detection.
- Support OSD and changeable OSD position of the date and time.
- Support LOGO and changeable LOGO position.
- Support SD card local record, up to 64GB.

#### 1.2 Network

- Support TCP, UDP, RTP, Multicast for network preview.
- Multi-level user management leads to high system safety. Up to 16 users.
- Support PPPoE for broadband dialup.
- Support PSTN for narrow band dialup.
- Support dynamic DNS (DDNS)
- Support Email AlarmNotification
- Support remote parameters setup.
- Alarm information can be sent to remote center.
- Support one RS-485 interface that can be used to control pan-tilt-zoom and translucent channel input. Network control PTZ, preset, sequence and tour. Support many kinds of PTZ protocol
- Network record the real time stream.
- Network download and playback the recorded files.
- Remote upgrade the firmware.
- Support bi-direction voice talk or one-way voice broadcast.
- Support IE, Hybrid DVR server and Live Center to preview and record.

#### **1.3 IP Camera Specification**

#### **INC-TS/TE Series IP Camera Model Description**

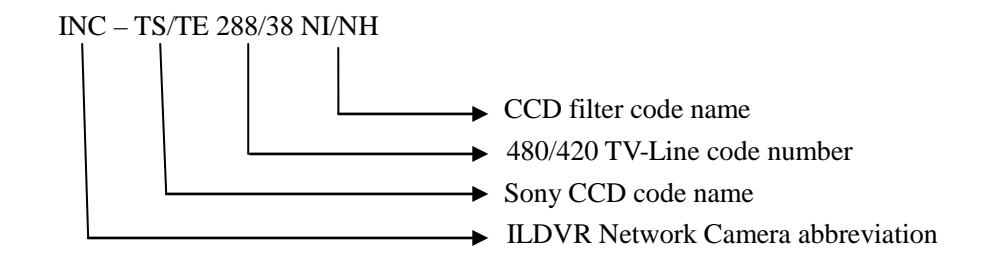

#### **IP** Camera Specification

| Model                         | INC-TS38NH                                    | INC-TS288NI            | INC-TE288NI              |  |
|-------------------------------|-----------------------------------------------|------------------------|--------------------------|--|
| Image Sensor                  | 1/3" Sony                                     | Super HAD CCD          | 1/3" Sony EXview HAD CCD |  |
| Resolution                    | 0.4Mega Pixels / 420 TVL                      | 0.4Mega Pixel          | s / 480 TVL              |  |
| Minimum Illumination          | 0.5 LUX                                       | 0.01 LUX               | 0.001 LUX                |  |
| White Balance                 | AUTO                                          | ATW / ]                | MWB                      |  |
| B. L. C. Function             | ON / OFF Optional                             |                        |                          |  |
| Auto Iris                     | Video / DC                                    |                        |                          |  |
| Video Compression             | H.264 (Hardware support)                      |                        |                          |  |
| <b>Compression Resolution</b> | D1 (4CIF), 2CIF, DCIF, CIF, QCIF              |                        |                          |  |
| Frame Rate                    | 1/16 to 25 fps (PAL) or 1/16 to 30 fps (NTSC) |                        |                          |  |
| Bit Rate                      | 32Kbps to 2Mbps                               |                        |                          |  |
| Audio Compression             | OggVorbis Standard, 16kbps                    |                        |                          |  |
| Stream Type                   | Video & Audio / Video                         |                        |                          |  |
| Dual Stream                   | Support                                       |                        |                          |  |
| Audio in                      | 1 Channel (2.0 to 2.4Vp-p, 1kΩ)               |                        |                          |  |
| Audio out                     | 1 Channel (Line Level, 600Ω)                  |                        |                          |  |
| Video Out                     | 1 Channel analog video                        | 1 Channel analog video |                          |  |

| Alarm In (Data In)           | 1 port                            |        |  |  |
|------------------------------|-----------------------------------|--------|--|--|
| Relay out                    | 1 port                            | 1 port |  |  |
| Network port                 | 1 RJ45 10M / 100M Auto-Negotiatio | n      |  |  |
| RS485 port                   | 1 port                            |        |  |  |
| SD Card slot                 | 1 port                            |        |  |  |
| Power Supply                 | DC 12V(±20%) / 350mA              |        |  |  |
| <b>Operation Humidity</b>    | 10% ~ 90%                         |        |  |  |
| <b>Operation Temperature</b> | -10°C ~ 50°C                      |        |  |  |
| Dimension                    | 100mm x 70mm x 60mm               |        |  |  |
| Weight                       | 400g 450g                         |        |  |  |

#### INC-MP Series Megapixel IP Camera Model Description

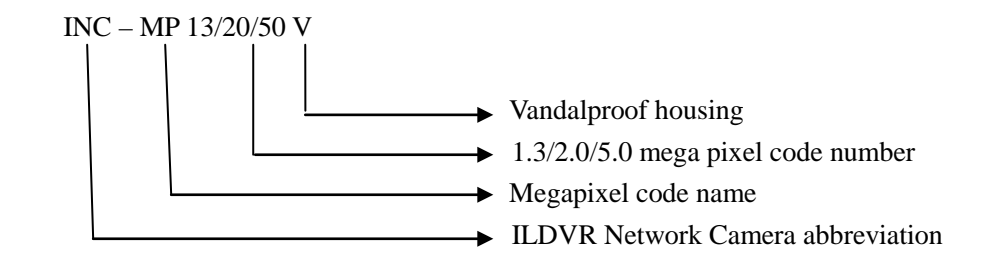

#### **IP** Camera Specification

| Model                | Model INC-MP13CD           |                            | INC-MP20A/20V                      | INC-MP50N/MP50V              |
|----------------------|----------------------------|----------------------------|------------------------------------|------------------------------|
| Imaga Sansar         | 1/3" Sony Progressive scan | 1/1.8" Sony Progressive    | 1/2" Prograssive seen CMOS         | 1/2.5" Progressive scan CMOS |
| image Sensor         | CCD                        | scan CCD                   | 1/3 Progressive scall CIMOS        |                              |
| Resolution           | 1280*960                   | 1600*1200                  | 1600*1200                          | 2560*1920                    |
| Minimum Illumination | Color: 0.1Lux @ F1.2 /     | Color: 0.5Lux @ F1.2/      | Color: 0.5Lux @ F1.2 / B/W 0.05    | Color: 0.5Lux @ F1.2 / B/W   |
| Minimum Inumination  | B/W 0.01 Lux               | B/W 0.05 Lux               | Lux                                | 0.05 Lux                     |
| Frame Rate           | 15fps(1280 × 960), 25fps   | 12fps (1600 × 1200), 25fps | 15fps (1600 × 1200), 25fps (1280 × | 12fps (2560 × 1920), 25fps   |

|                              | 1                                       | 1                       |                                  |                              |  |
|------------------------------|-----------------------------------------|-------------------------|----------------------------------|------------------------------|--|
|                              | $(1280 \times 720)$ $(1280 \times 720)$ |                         | 720)                             | (1280 × 720)                 |  |
| Dit Doto                     | 32Kbps to 8Mbps                         | 32Kbps to 16Mbps        | 32Kbps to 8Mbps adjustable. Max. | 32Kbps to 16Mbps adjustable. |  |
| blt Kate                     | adjustable. Max. 8Mbps                  | adjustable. Max. 16Mbps | 8Mbps                            | Max. 16Mbps                  |  |
| Auto Iris                    | Video / DC                              | Video / DC              | No                               | Video / DC                   |  |
| Video Compression            | H.264 (Hardware support)                |                         |                                  |                              |  |
| Audio Compression            | OggVorbis Standard, 16kbps              | S                       |                                  |                              |  |
| Stream Type                  | Video & Audio / Video                   |                         |                                  |                              |  |
| Dual Stream                  | Support                                 |                         |                                  |                              |  |
| Audio in                     | 1 Channel (2.0 to 2.4Vp-p, 1            | lkΩ)                    |                                  |                              |  |
| Audio out                    | 1 Channel (Line Level, 600Ω)            |                         |                                  |                              |  |
| Video Out                    | 1 Channel analog video                  | 1 Channel analog video  |                                  |                              |  |
| Alarm In (Data In)           | 1 4                                     |                         | 1                                | 4                            |  |
| Relay out                    | 1 3                                     |                         | 1                                | 3                            |  |
| Network port                 | ort 1 RJ45 10M / 100M Auto-Negotiation  |                         |                                  |                              |  |
| RS485 port                   | 1 port                                  |                         |                                  |                              |  |
| SD Card slot                 | 1 port                                  |                         |                                  |                              |  |
| Power Supply                 | AC24V / DC12V/ PoE                      | DC12V / PoE             | AC24V / DC12V/ PoE               | DC12V / PoE                  |  |
| <b>Operation Humidity</b>    | ty 10% ~ 90%                            |                         |                                  |                              |  |
| <b>Operation Temperature</b> | $e -10^{\circ}C \sim 50^{\circ}C$       |                         |                                  |                              |  |
| Dimension                    | 145mm x 66mm x 57mm                     | 155mm x 78mm x 68mm     | 145mm x 66mm x 57mm              | 155mm x 78mm x 68mm          |  |
| Weight                       | 450g                                    | 980g                    | 450g                             | 980g                         |  |

## 1.4 IP Speed Dome Specification

#### **IP Speed Dome Model Description**

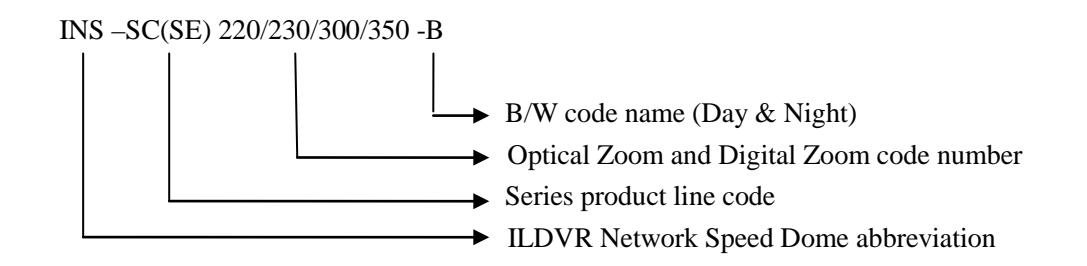

#### **IP Speed Dome Specification**

| Model                         | INS-220                          | INS-230B                 | INS-300B         | INS-350B         |
|-------------------------------|----------------------------------|--------------------------|------------------|------------------|
| Image Sensor                  | 1/4" Sony CCD                    | ·                        | ·                |                  |
| Resolution                    | 0.4Mega Pixels / 480 TVL         | 0.4Mega Pixels / 540 TVL | 0.4Mega Pixels   | / 480 TVL        |
|                               | F 3.9~85.8mm                     | F 3.6~82.8mm             | F 3.4~102mm      | F 3.4~119mm      |
| Digital Zoom Ratio            | 22X Optical Zoom                 | 23X Optical Zoom         | 30X Optical Zoom | 35X Optical Zoom |
|                               | 10X Digital Zoom                 | 10X Digital Zoom         | 12X Digital Zoom | 12X Digital Zoom |
| Minimum Illumination          | 1.0 LUX                          | 0.01 LUX                 |                  |                  |
| Sync System                   | Internal                         |                          |                  |                  |
| White Balance                 | Auto/Manual                      |                          |                  |                  |
| Aperture                      | Auto/Manual                      |                          |                  |                  |
| Focal                         | Auto/Manual                      |                          |                  |                  |
| Video Compression             | H.264 (Hardware support)         |                          |                  |                  |
| <b>Compression Resolution</b> | D1 (4CIF), 2CIF, DCIF, CIF, QCIF |                          |                  |                  |
| Frame Rate                    | 1/16 to 25 fps (PAL) or 1/16     | to 30 fps (NTSC)         |                  |                  |
| Bit Rate                      | 32Kbps to 2Mbps                  |                          |                  |                  |
| Audio Compression             | OggVorbis Standard, 16kbps       |                          |                  |                  |
| Stream Type                   | Video & Audio / Video            |                          |                  |                  |
| Dual Stream                   | Support                          |                          |                  |                  |
| Alarm In (Data In)            | 4 port                           |                          |                  |                  |
| Relay out                     | 1 port                           |                          |                  |                  |

| Network port 1 RJ45 10M / 100M Auto-Negotiation |                                  |
|-------------------------------------------------|----------------------------------|
| Horizontal Scan Range                           | 360° continuous                  |
| Vertical Scan Range                             | 90° (180° auto-flip)             |
| Pan Speed                                       | 0.8°~300°/s                      |
| Tilt Speed                                      | 0.8°~120°/s                      |
| Preset Targets                                  | 128                              |
| Video Out                                       | BNC 1.0Vp-p / 750hm              |
| Installation                                    | Indoor / Outdoor                 |
| Fan and Heater                                  | Fan & heater auto-start          |
| <b>Operation Temperature</b>                    | -35°C~+55°C                      |
| <b>Operation Humidity</b>                       | 10-85% without agglomeration     |
| Power Supply                                    | AC24V /1.7A                      |
| Weight                                          | 2.0 Kg (without outdoor housing) |

#### 1.5 IP Video Server Specification

#### IP Video Server Model Description

 $IVS-5\ 0\ 0\ x \quad H\ X$ 

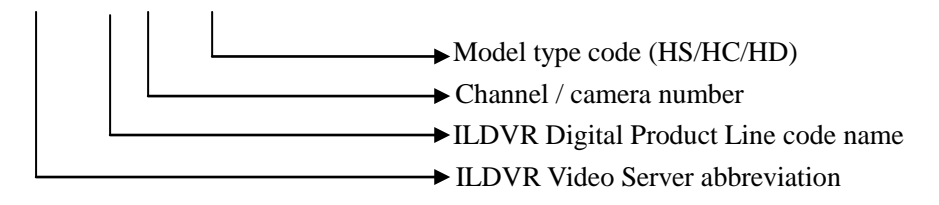

#### **IP Video Server Specification**

| Model                        | IVS-5001HS                 | IVS-5002HC                                    | IVS-5004HC | IVS-5001HD          | IVS-5002HD    |
|------------------------------|----------------------------|-----------------------------------------------|------------|---------------------|---------------|
| Video Input                  | 1                          | 2                                             | 4          | 1                   | 2             |
| Audio Input                  | 1                          | 2                                             | 4          | 1                   | 2             |
| Audio Output                 | 1 Ch (Linear Electrical L  | evel, 600Ω)                                   | ·          |                     | ·             |
| Video Out                    | 1 Channel analog video     | N/A                                           |            |                     |               |
| Audio Intercom               | N/A                        | 1 Channel (2Vp-p, 1                           | lkΩ)       |                     |               |
| Video Format                 | PAL / NTSC                 |                                               |            |                     |               |
| Video Compression            | H.264 (Hardware suppor     | t)                                            |            |                     |               |
| Compression Decolution       | D1 (4CIF), 2CIF, DCIF,     | CIF, QCIF                                     |            | D1 (4CIF), 2CIF, DC | IF, CIF, QCIF |
| Compression Resolution       | CIF, QCIF                  |                                               |            |                     |               |
| Frame Rate                   | 1/16 to 25 fps (PAL) or 1  | 1/16 to 25 fps (PAL) or 1/16 to 30 fps (NTSC) |            |                     |               |
| Bit Rate                     | 32Kbps to 2Mbps            | 32Kbps to 2Mbps                               |            |                     |               |
| Audio Compression            | OggVorbis Standard, 16kbps |                                               |            |                     |               |
| Stream Type                  | Video & Audio / Video      |                                               |            |                     |               |
| Dual Stream                  | Support                    |                                               |            |                     |               |
| Alarm In (Data In)           | 1 port                     | 4                                             |            | 2                   |               |
| Relay out                    | 1 port                     | 2                                             |            | 1                   |               |
| Network port                 | 1 RJ45 10M / 100M Auto     | o-Negotiation                                 |            |                     |               |
| RS485 port                   | 1 port                     |                                               |            |                     |               |
| RS232 port                   | N/A                        | 1                                             |            |                     |               |
| Power Supply                 | DC 12V / 250mA             | DC 12V / 600mA                                |            |                     |               |
| <b>Operation Humidity</b>    | 10% ~ 90%                  |                                               |            |                     |               |
| <b>Operation Temperature</b> | -10°C ~ 50°C               |                                               |            |                     |               |
| Dimension                    | 81mm x 91mm x 41mm         | 202mm x 137mm x                               | 43mm       |                     |               |
| Weight                       | 320g                       | 1500g                                         |            |                     |               |

#### 2 Installation

#### 2.1 Before Installation

- After Opening the packing box, please check carefully to confirm that the goods in it are consistent with list
- Please read user's manual carefully before installation
- Please power-off all related equipments before installation
- Please check the voltage of power supply to avoid voltage mismatch
- Installation environmental: Do not use it under humidity and high temperature, to keep ventilation to vent freely, avoid to setup in the vibration surroundings.

#### 2.2 Prepare Audio Connector

The IP camera and IP video server use standard 3.5mm Stereo Jack connector but the audio type is mono audio, please refer to following picture to make your audio connector.

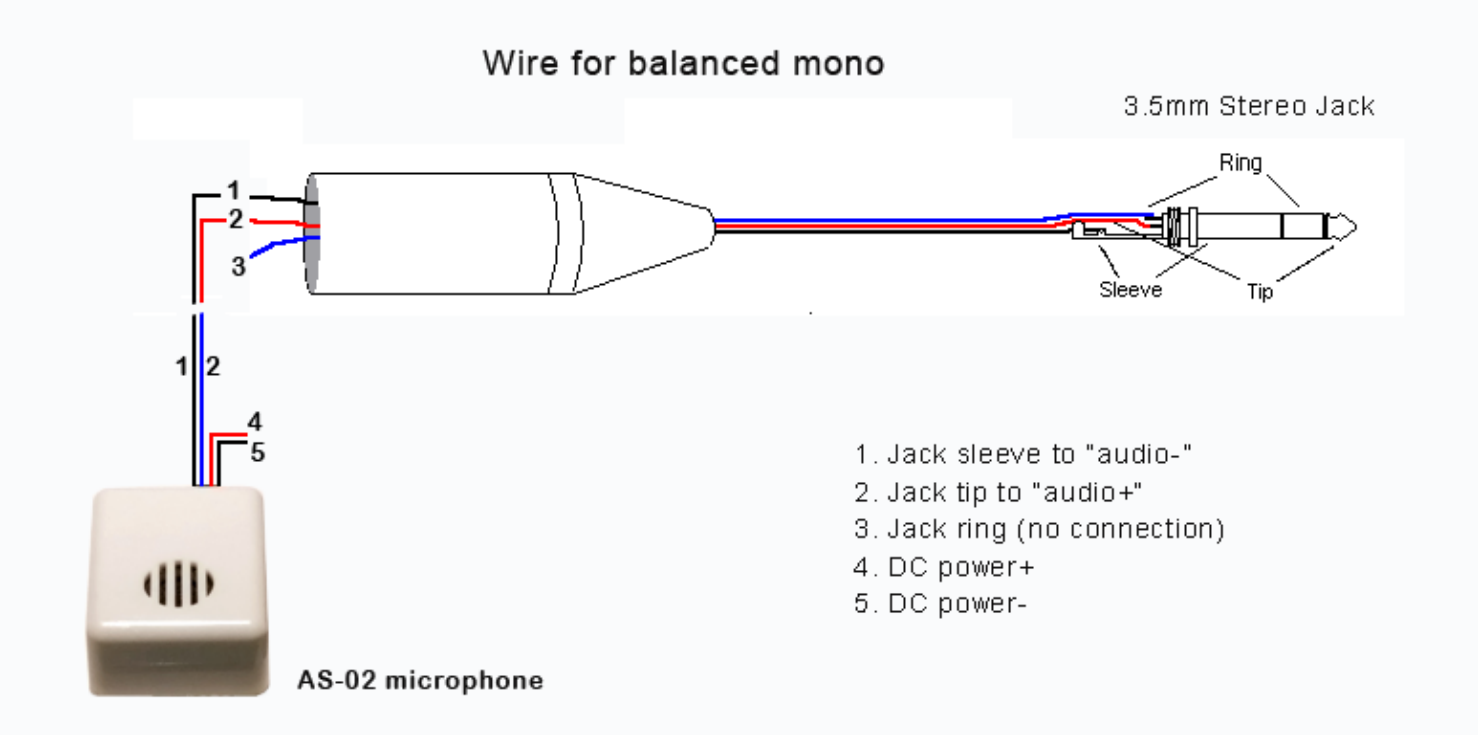

#### 2.3 IP Camera Install

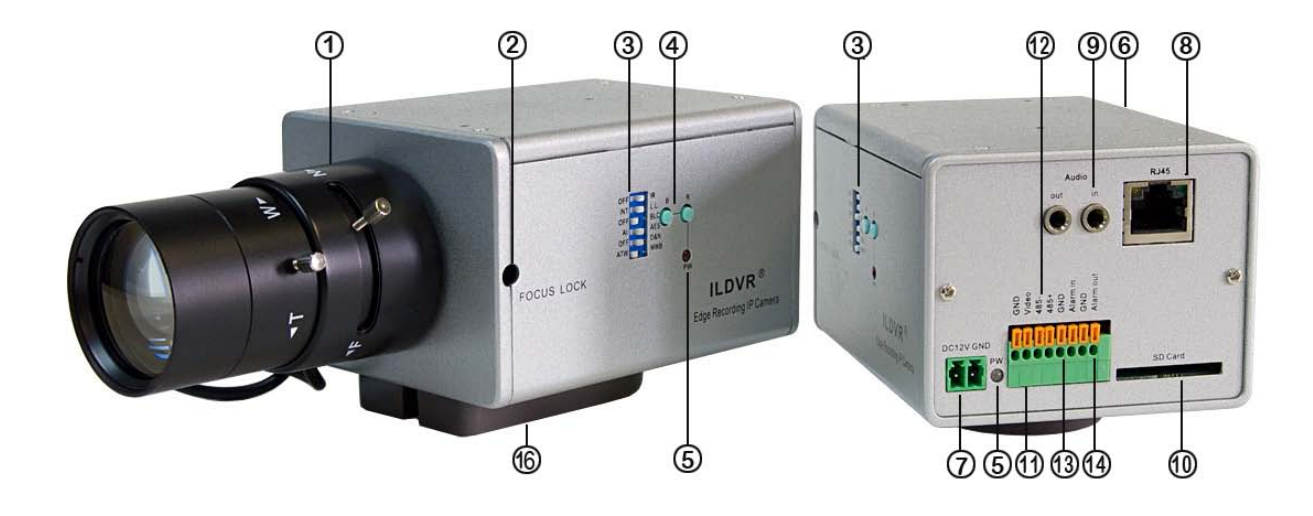

INC-MP13/MP20 Rear

INC-MP20CD/MP50 Rear

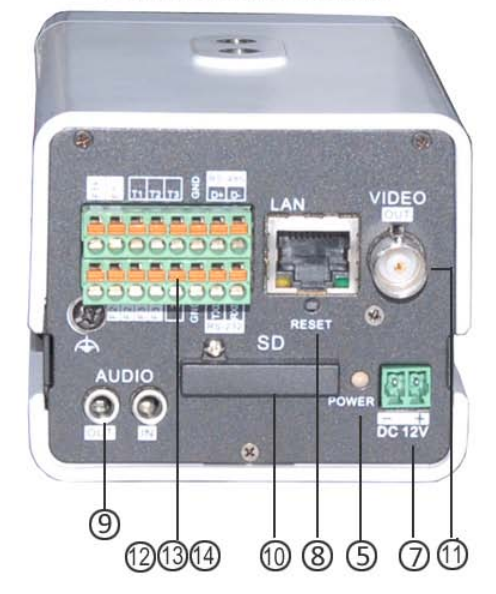

| Item | Name                                     | Description                                                                                                    |
|------|------------------------------------------|----------------------------------------------------------------------------------------------------|
| 1    | Lens Mount                               | CS-mount lens                                                                                                    |
| 2    | Back Focus Lock Screw                    | After adjusting the CS ring, turn this screw with a screw driver to lock the back focus.                          |
| 3    | DIP Switch                               | Camera function switches, see next page.                                                                          |
| 4    | B&R Color Adjustment                     | In MWB mode, press button to adjust blue or red color                                                             |
| 5    | Power LED                                | Side LED power on indicates CCD module working status. Rear LED power on indicates network module working status. |
| 6    | Lens connector and Iris level adjustment | When using DC servo lens, slowly turn the LEVEL potentiometer until the picture appears to be perfect             |
| 7    | Power Connector                          | DC 12V power connector                                                                                            |
| 8    | RJ 45 Connector                          | Network Connector                                                                                                 |
| 9    | Audio in & Audio out Connector           | Microphone and Speaker connector                                                                                  |
| 10   | SD Card Slot                             | Up to 64GB SDHC SD card                                                                                           |
| 11   | Video Out                                | Output analog video                                                                                               |
| 12   | RS485 Connector                          | Connect to PTZ RS485 port                                                                                         |
| 13   | Alarm In Connector                       | Switch-type signal input                                                                                          |
| 14   | Alarm Out Connector                      | Switch-type signal output                                                                                         |
| 16   | Tripod Adapter                           | The tripod adapter can be attached to either the top or the bottom of the camera housing                          |

#### Installation tips:

If you are looking at network video to adjust the focus of IP camera's lens, due to the network delay, it is difficult to get perfect picture quality. Please use an analog monitor to connect the Analog Video Out (Port 11) then get around the video delay.

## **DIP Switch**

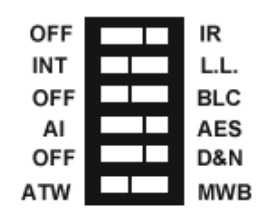

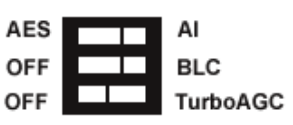

## TE288 / TS288

TS38

| Items | Name      | Description                                                                 |
|-------|-----------|-----------------------------------------------------------------------------|
| 1     | IR        | Set IR cut for the cameras model name ending with NI, for example "TE288NI" |
| 2     | INT       | Set Internal Synchronize as default                                         |
| 3     | L.L.      | Line Lock (not available)                                                   |
| 4     | AI        | Set Auto Iris mode when using automatic lens                                |
| 5     | AES       | Set Auto Electric Shutter mode when using manual lens                       |
| 6     | D&N       | Turn on Day & night function                                                |
| 7     | ATW       | Set Auto Trace White Balance mode                                           |
| 8     | MWB       | Set Manual White Balance mode                                               |
| 9     | Turbo AGC | Set Auto Gain Control mode                                                  |

#### 2.4 IP Speed Dome Install

#### 2.4.1 Setup PTZ Protocol and Default Baud Rate

For your attention, your IP speed dome hardware jumper switch settings of PTZ protocol, Baud Rate and Address must be matching the PTZ tab configuration of **IP Camera Setup** in Hybrid Server program and Live Center program, see next picture or refer to Mnual-1 and Manual-4 for more information.

|                 | System Channel PTZ Sensor                                                                                                    | Motion                                                                               |                                          |                                                                                                    |
|-----------------|----------------------------------------------------------------------------------------------------|--------------------------------------------------------------------------------------|------------------------------------------|----------------------------------------------------------------------------------------------------|
| IP Camera Setup | System Channel PTZ Sensor<br>Camera No. 1 Corr<br>Baudrate 2400 PTZ Prot<br>07 26 2009 Sun 04:25:16<br>07 26 2009 Sun 04:25:16<br>INS350B_Outd<br>PTZ Sneed 128 | Motion  by to  PELCO_D  Name High  Add Del  Preset Name Nextdoor  Parking Highway  < | Copy<br>Preset Sett way F Call No. 1 2 3 | PTZ Address 1<br>Jp<br>Preset 3<br>Mode Call Preset<br>Mode<br>Call<br>Call<br>Call<br>Call<br>Call<br>Call<br>Call |
|                 | Focus+ Focus- U<br>Iris+ Iris- L R                                                                                                    | Home Pos                                                                             | ition                                    |                                                                                                    |
|                 | Zoom+ Zoom- D                                                                                                    | Auto                                                                                 | Scheme                                   | Tour                                                                                                    |
|                 | Upgrade Restart T                                                                                                    | ime Adjust S                                                                         | ave                                      | Exit                                                                                                    |

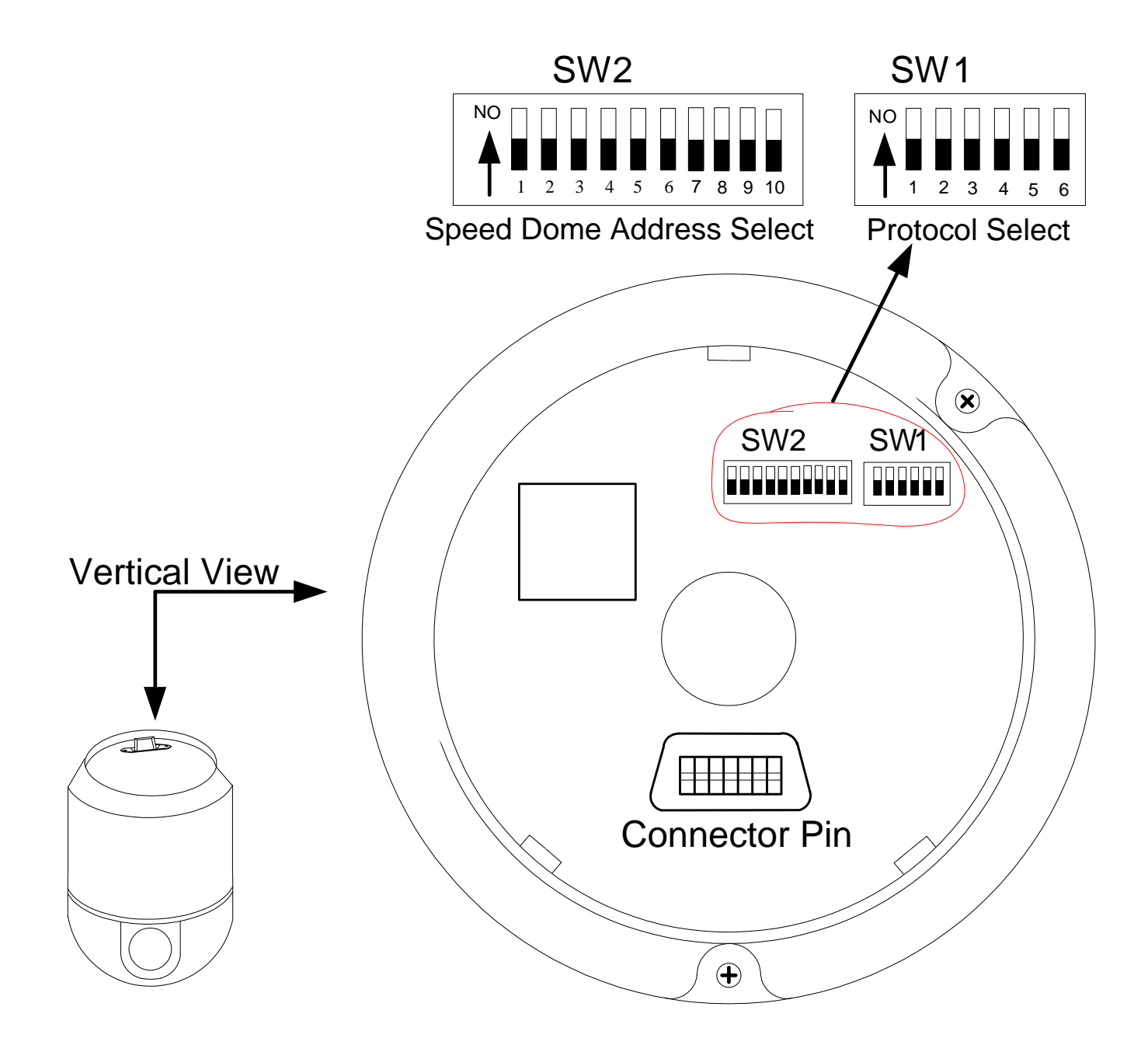

As shown in above figure, SW1 is used to set PTZ protocol of communication and the baud rate. DIP-1 to DIP-4 of SW1 is used to set protocol. Up to 16 protocols can be chosen according your system capacity. The following table shows DIP switch settings for each protocol. The default PTZ Protocol is PELCO-D. You usually don't need change this setting.

|              |       | DI    | P status |       | Normal B | aud Rate |
|--------------|-------|-------|----------|-------|----------|----------|
| Protocols    | DIP-1 | DIP-2 | DIP-3    | DIP-4 | DIP-5    | DIP-6    |
| SAMSUNG      | ON    | OFF   | OFF      | OFF   | OFF      | ON       |
| B01          | ON    | OFF   | OFF      | OFF   | OFF      | ON       |
| NEON         | ON    | OFF   | OFF      | OFF   | OFF      | ON       |
| SANTACHI     | OFF   | ON    | OFF      | OFF   | OFF      | ON       |
| PELCO-D      | ON    | ON    | OFF      | OFF   | OFF      | OFF      |
| PELCO-P/4800 | OFF   | 0.775 | 011      | OFF   | ON       | OFF      |
| PELCO-P/9600 | OFF   | OFF   | UN       |       | OFF      | ON       |
| PANASONIC    | ON    | OFF   | ON       | OFF   | OFF      | ON       |
| LONGCOMITY   | OFF   | ON    | ON       | OFF   | OFF      | ON       |
| HUNDA600     | ON    | ON    | ON       | OFF   | OFF      | ON       |
| LILIN        | OFF   | OFF   | OFF      | ON    | OFF      | ON       |
| VICON        | ON    | OFF   | OFF      | ON    | ON       | OFF      |
| MOLYNX       | OFF   | ON    | OFF      | ON    | OFF      | ON       |
| KALATEL      | ON    | ON    | OFF      | ON    | ON       | OFF      |
| VCL          | OFF   | OFF   | ON       | ON    | OFF      | ON       |
| Reserved     | ON    | OFF   | ON       | ON    | OFF      | ON       |
| ALEC         | OFF   | ON    | ON       | ON    | OFF      | ON       |
| ULTRAK       | ON    | ON    | ON       | ON    | OFF      | ON       |

DIP-5 and DIP-6 of SW1 are used to set the baud rate. Up to 4 different baud rates can be set.

| Paud Pata of Communication |       |       |       |       | Setup of E | aud Rate |
|----------------------------|-------|-------|-------|-------|------------|----------|
| Baud Rate of Communication | DIP-1 | DIP-2 | DIP-3 | DIP-4 | DIP-5      | DIP-6    |
| 2400 bps                   |       |       |       |       | OFF        | OFF      |
| 4800 bps                   |       |       |       |       | ON         | OFF      |
| 9600 bps                   |       |       |       |       | OFF        | ON       |
| 19200 bps                  |       |       |       |       | ON         | ON       |

Here are some examples of DIP switch SW1:

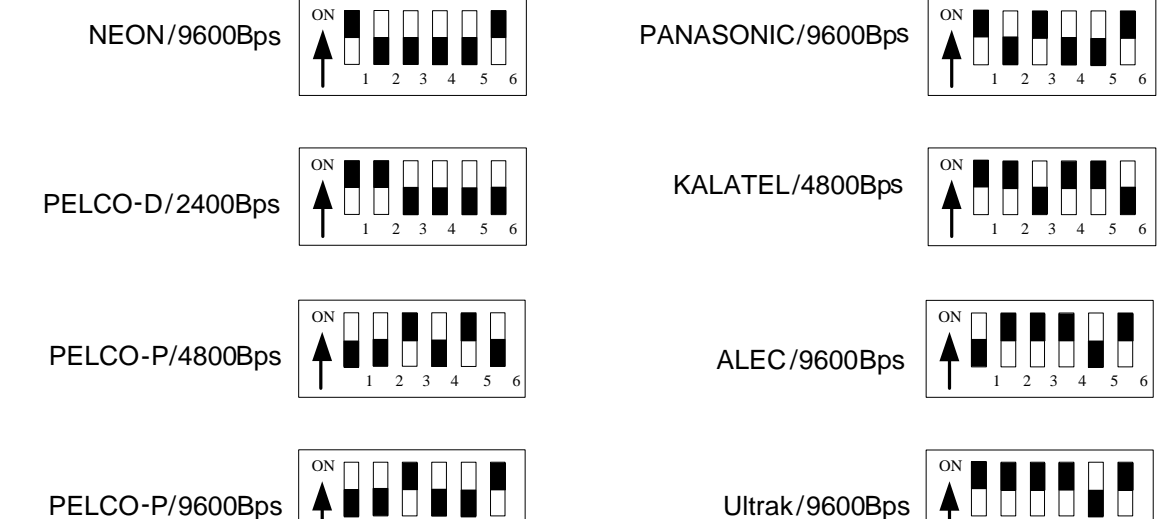

1 2 3 4

5

Setup PTZ Address 2.4.2

As shown in above figure, SW2 is used to set address of IP dome camera from 1 - 1023. The jumper switches from DIP-10 to DIP-1 are equivalent to a 10-bit binary

1 2 3 4

5

| Dome Address |       | DIP Switch Settings |       |       |       |       |       |       |       |        |
|--------------|-------|---------------------|-------|-------|-------|-------|-------|-------|-------|--------|
| Dome Address | DIP-1 | DIP-2               | DIP-3 | DIP-4 | DIP-5 | DIP-6 | DIP-7 | DIP-8 | DIP-9 | DIP-10 |
| 1            | ON    | OFF                 | OFF   | OFF   | OFF   | OFF   | OFF   | OFF   | OFF   | OFF    |
| 2            | OFF   | ON                  | OFF   | OFF   | OFF   | OFF   | OFF   | OFF   | OFF   | OFF    |
| 3            | ON    | ON                  | OFF   | OFF   | OFF   | OFF   | OFF   | OFF   | OFF   | OFF    |
| 4            | OFF   | OFF                 | ON    | OFF   | OFF   | OFF   | OFF   | OFF   | OFF   | OFF    |
| 5            | ON    | OFF                 | ON    | OFF   | OFF   | OFF   | OFF   | OFF   | OFF   | OFF    |
| 6            | OFF   | ON                  | ON    | OFF   | OFF   | OFF   | OFF   |       | OFF   | OFF    |
| 7            | ON    | ON                  | ON    | OFF   | OFF   | OFF   | OFF   | OFF   | OFF   | OFF    |
| 8            | OFF   | OFF                 | OFF   | ON    | OFF   | OFF   | OFF   | OFF   | OFF   | OFF    |
| 9            | ON    | OFF                 | OFF   | ON    | OFF   | OFF   | OFF   | OFF   | OFF   | OFF    |
| 10           | OFF   | ON                  | OFF   | ON    | OFF   | OFF   | OFF   | OFF   | OFF   | OFF    |
| 11           | ON    | ON                  | OFF   | ON    | OFF   | OFF   | OFF   | OFF   | OFF   | OFF    |
| 12           | OFF   | OFF                 | ON    | ON    | OFF   | OFF   | OFF   | OFF   | OFF   | OFF    |
| 13           | ON    | OFF                 | ON    | ON    | OFF   | OFF   | OFF   | OFF   | OFF   | OFF    |
| 14           | OFF   | ON                  | ON    | ON    | OFF   | OFF   | OFF   | OFF   | OFF   | OFF    |
| 15           | ON    | ON                  | ON    | ON    | OFF   | OFF   | OFF   | OFF   | OFF   | OFF    |
| 16           | OFF   | OFF                 | OFF   | OFF   | ON    | OFF   | OFF   | OFF   | OFF   | OFF    |
| 17           | ON    | OFF                 | OFF   | OFF   | ON    | OFF   | OFF   | OFF   | OFF   | OFF    |
| 18           | OFF   | ON                  | OFF   | OFF   | ON    | OFF   | OFF   | OFF   | OFF   | OFF    |
|              |       |                     |       |       |       |       |       |       |       |        |
| 1023         | ON    | ON                  | ON    | ON    | ON    | ON    | ON    | ON    | ON    | ON     |

digital. DIP-10 is MSB while DIP-1 is LSB. The state "ON" of each bit means 1 while "OFF" means 0. Following table shows DIP switch settings for some addresses. The default PTZ address is #1. You usually don't need change this setting.

Here are some examples of DIP switch SW2:

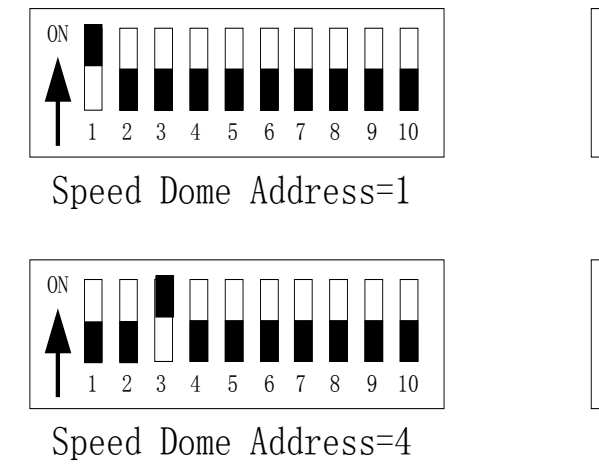

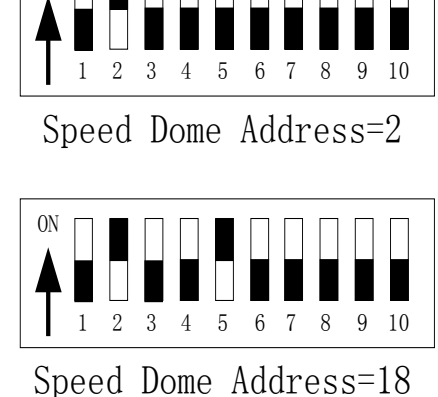

ON

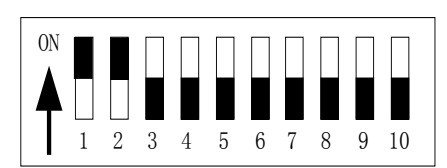

Speed Dome Address=3

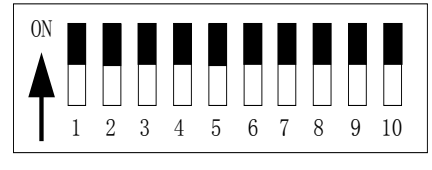

Speed Dome Address=1023

#### 2.4.3 Dimension of Product

The measure unit in following illustration figures is by millimeter, for example, 350 means 350 mm.

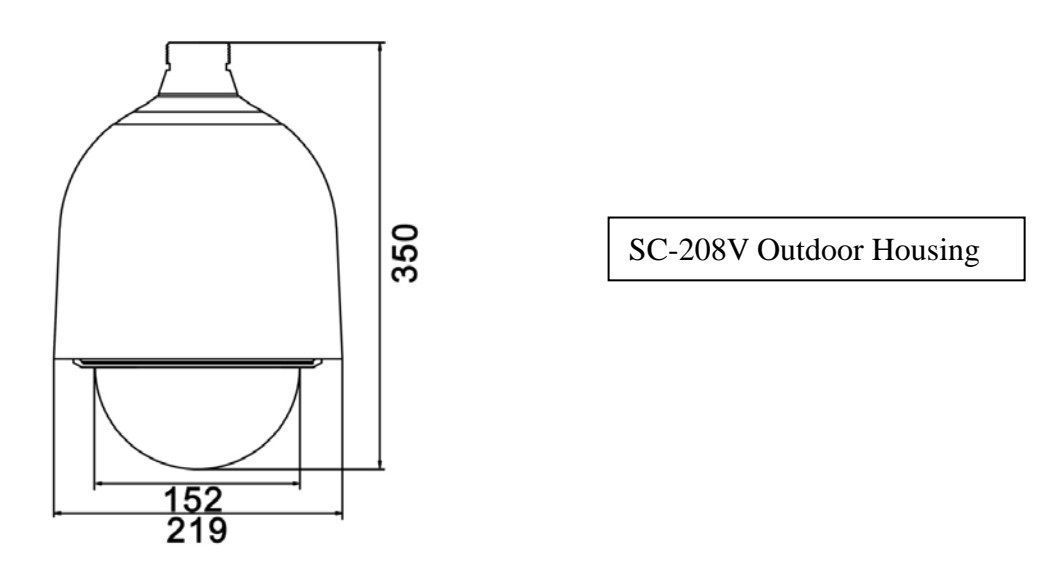

#### 2.4.4 Outdoor Wall Mount

You need SC-208V Outdoor Housing and B18 Bracket to complete the Wall Mount installation. Please complete waterproof processing when install the speed dome housing.

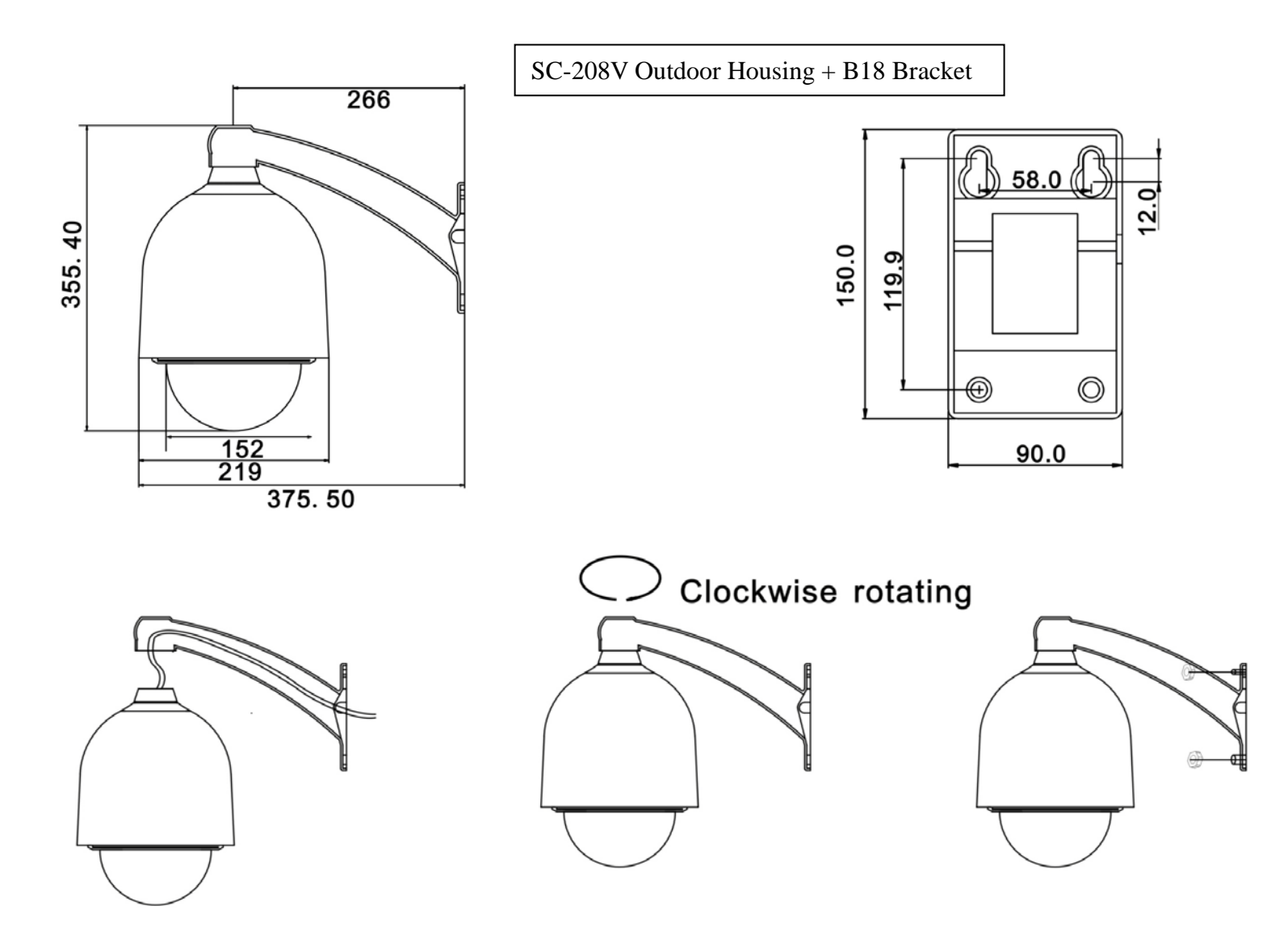

Installation Steps (take wall mounting as example)

- Unpack the carton and carefully take out the dome camera and its attachments.
- Bring through and take out system cables from the bracket
- Fix the housing on the bracket and rotate clockwise until it is firmly fixed
- Drill 4 holes on the wall according the measure size of bracket
- Fix the bracket on the wall

#### Other adapters suitable for B18 Bracket

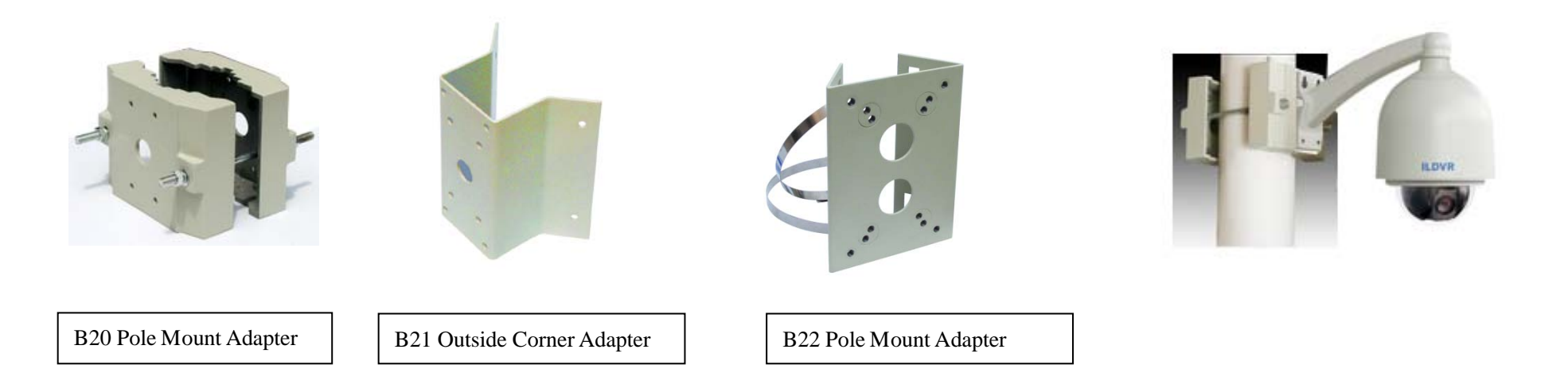

#### 2.4.5 Outdoor pendant Mount

You need SC-208V Outdoor Housing and B23 Bracket (10cm length) or B24 Bracket (30cm length) to complete the Pendant Mount installation. We offer customized service for any length of bracket to meet your project requirement. Please contact your dealer for more information.

Please complete waterproof processing when install the speed dome housing.

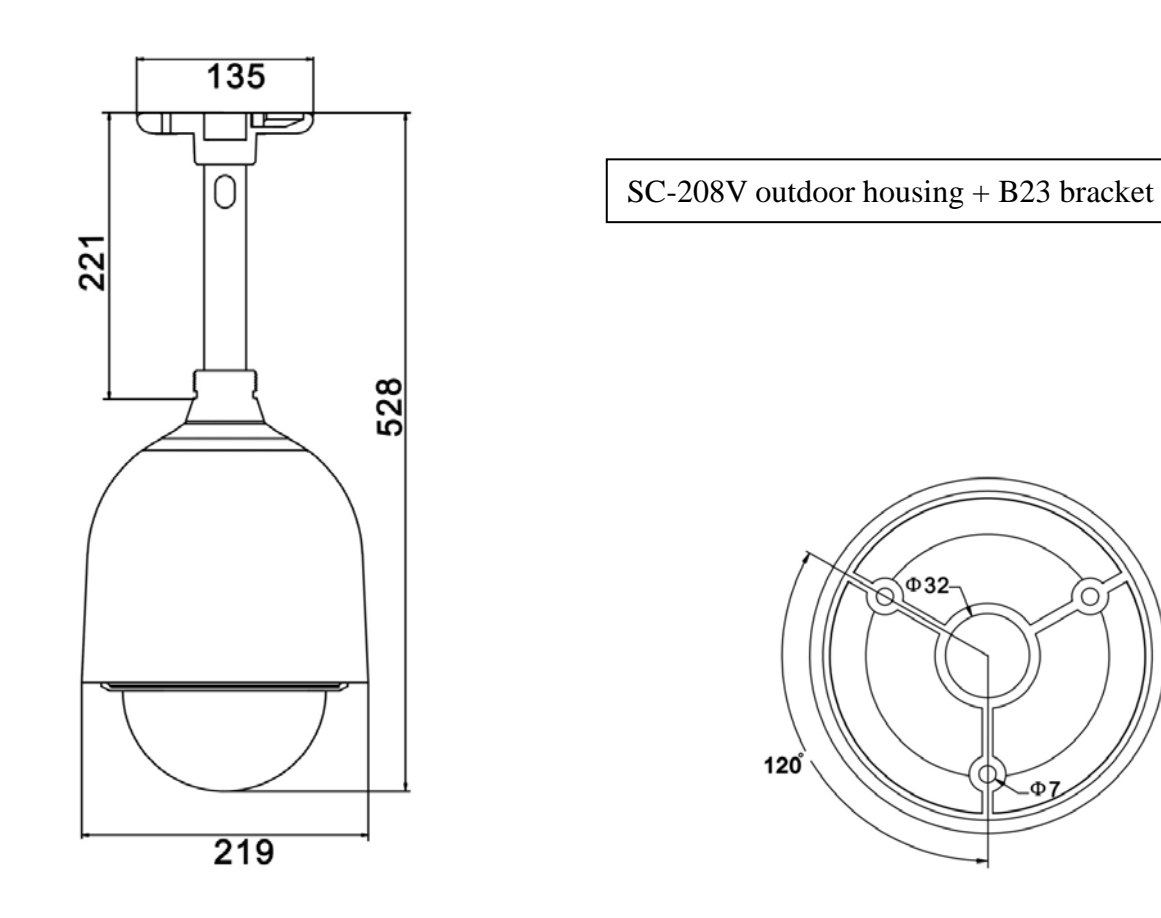

#### 2.4.6 Indoor Drop Ceiling Mount

You need B10 Bracket and the dome pedestal to complete the Drop Ceiling Mount installation.

For your attention, the dome body of indoor package is different from the dome body of outdoor package. The aluminum dome body for indoor is designed as intact cylinder and came with a vitreous cover. The aluminum dome body for outdoor is designed as cooling cylinder and came without a vitreous cover.

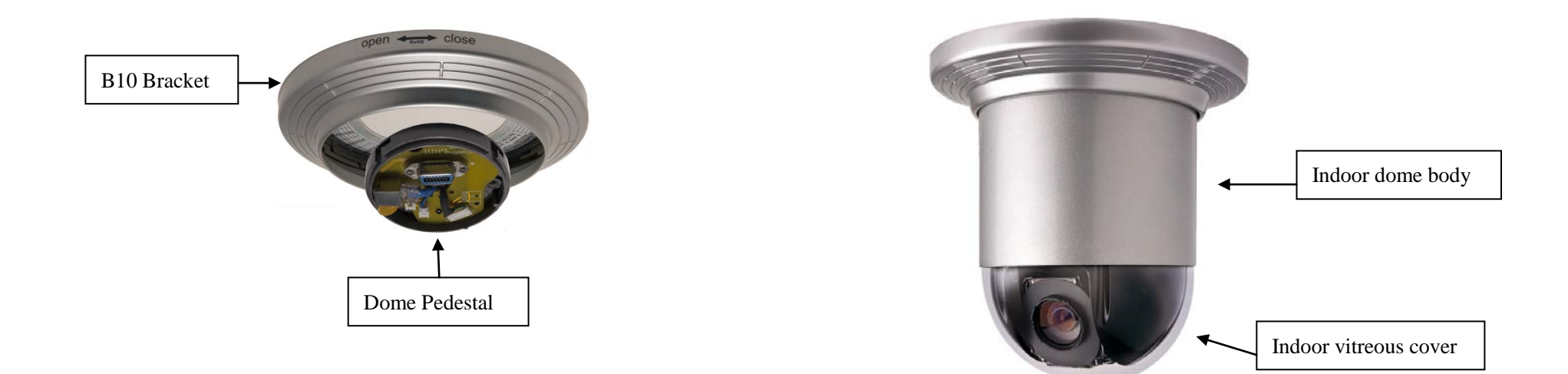

#### 2.4.7 Indoor Recess Mount

You need B15 Bracket and the dome pedestal to complete the Indoor Recess Mount installation.

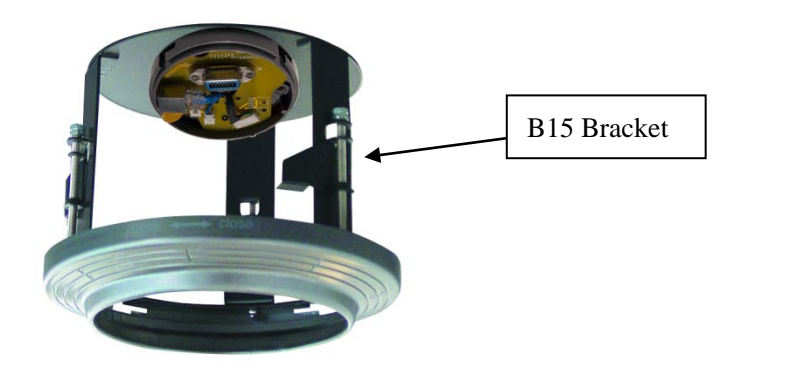

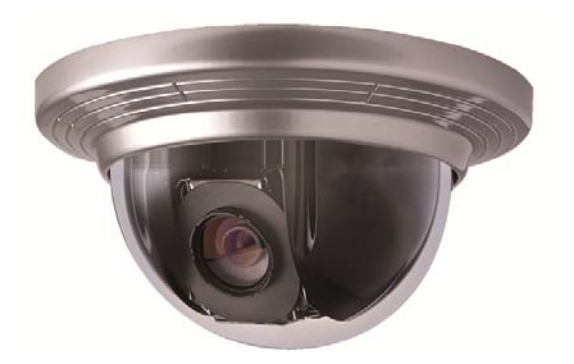

#### 2.4.8 Alarm In and Alarm Out Port

For your attention, Alarm Input signal type must be Switch-type signal, any other input signal might damage IP Speed Dome. The built-in alarm system of IP Speed Dome only triggers PTZ Presets No. 29 to No. 32. It has no relationship with alarm-in/alarm-out of DVR system. When multiple alarm-in trigger, speed dome will respond one by one in sequence of two seconds interval. Once the IP speed dome has alarm-in trigger, it will not respond to other operation such as "Scanning", "Tour", "Remember Tracking" etc.

ALM4 : Channel 4 collector alarm input : 1
ALM3 : Channel 3 collector alarm input : 2
ALM2 : Channel 2 collector alarm input : 3
ALM1 : Channel 1 collector alarm input : 4
GND : Common collector alarm input : 5
COM : Common collector alarm output : 6
OUTPUT : Alarm output A
OUTPUT : Alarm output B

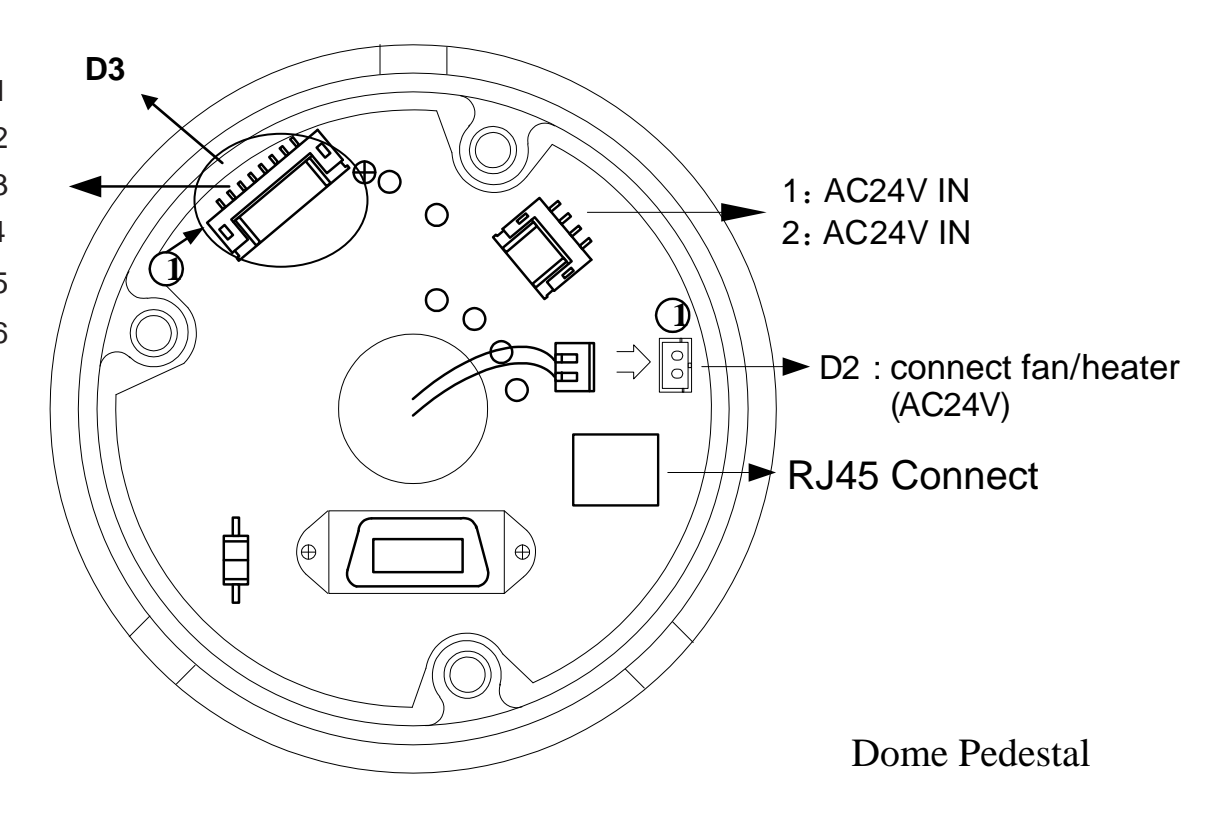

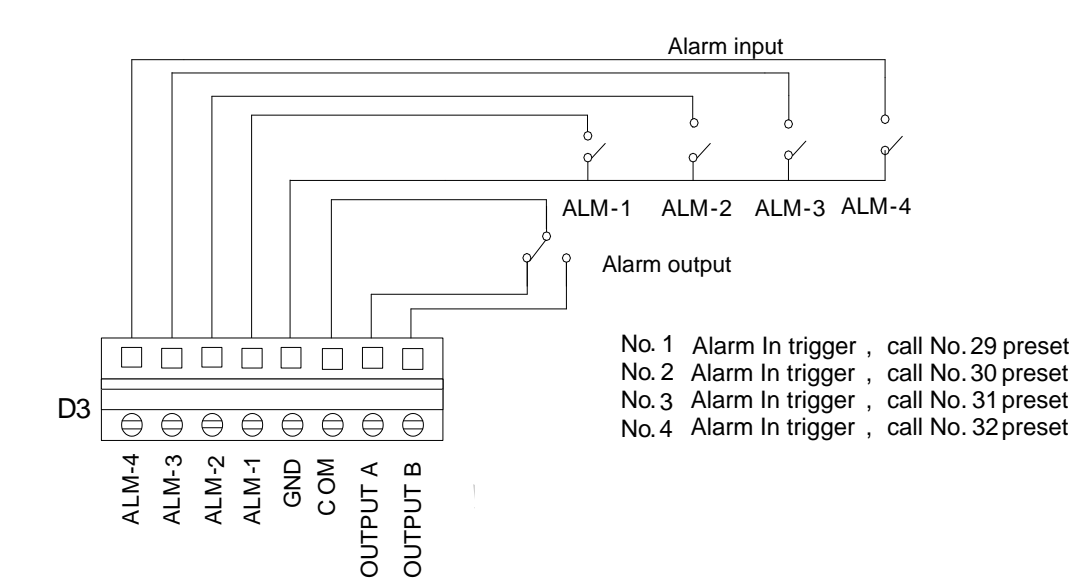

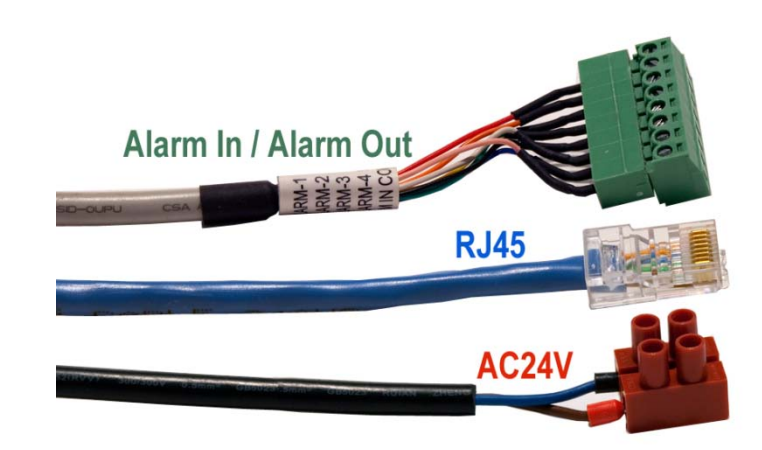

#### 2.4.9 Overall Reviewing

Before you power on the IP speed dome camera, please do an overall reviewing. Otherwise please refer to following figure for troubleshooting.

- Have you taken out all package protection materials under the indoor/outdoor vitreous cover?
- Have you taken out the indoor vitreous cover if you install outdoor housing? (Otherwise it will reduce the picture quality)
- Did you set up the dome and housing firmly?
- Are you sure the **Protocol**, **Address** and **Baud Rate** settings match your DVR program configuration?

#### Disassembling steps:

- Rotate the vitreous cover dome counterclockwise and take it out.
- Push the ball upward to the end and rotate counterclockwise until it is loose then take it out.

#### Assembling steps:

- Aim at the "MARK" on the ball at the notch on the pedestal, push the ball upward to the end and rotate clockwise until it is clicked.
- Mount the vitreous cover by rotating it clockwise at last.

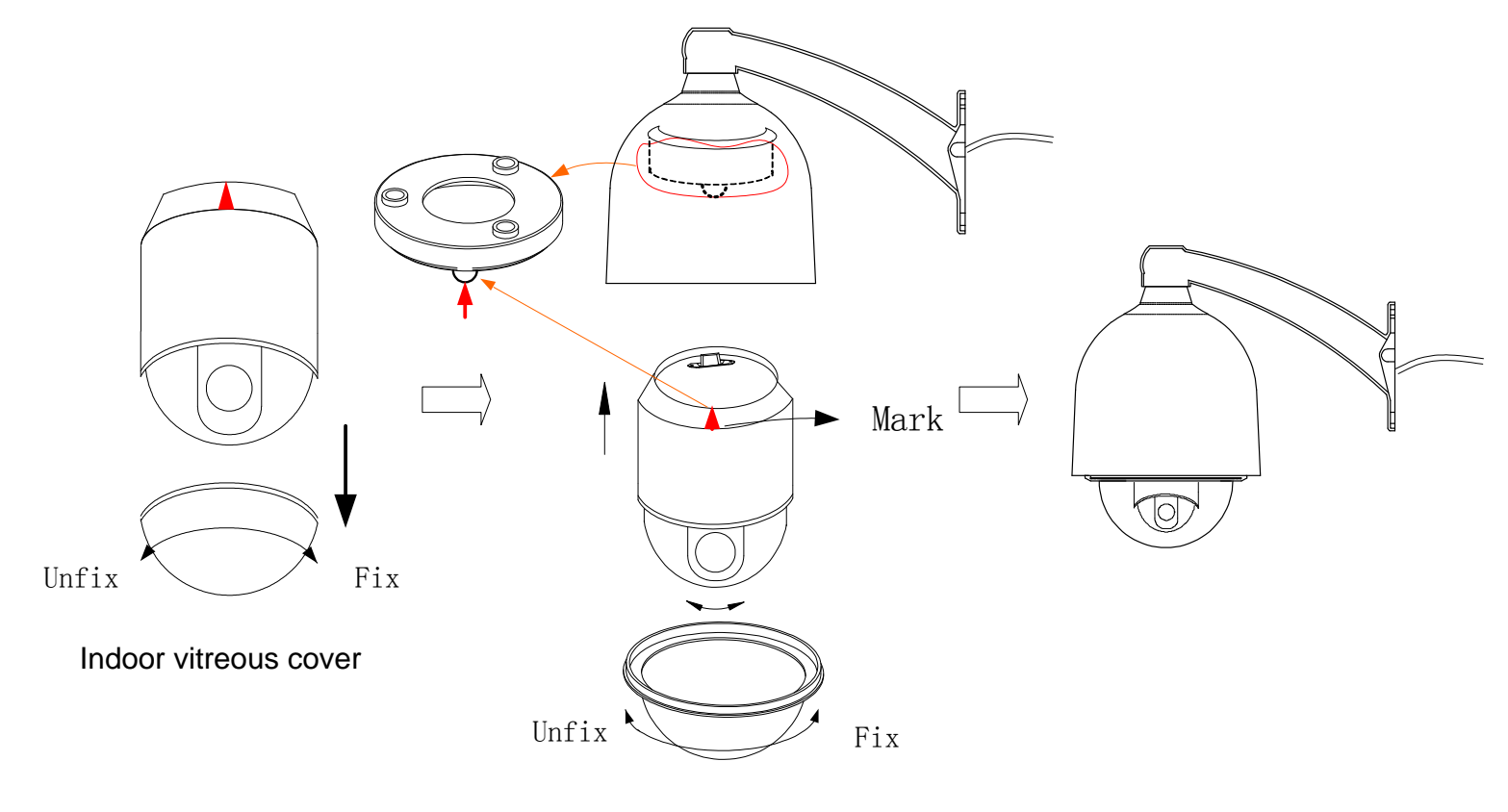

Outdoor vitreous cover

#### 2.5 IP Video Server Install

#### 2.5.1 IP Server IVS-5001HS

For your attention, if you connect analog speed dome to IVS-5001HS video server, please refer to above section 2.4 to set analog speed dome PTZ protocol=PECLO-D, Baud Rate=2400 and Address=1. The speed dome hardware jumper switch settings of PTZ protocol, Baud Rate and Address must be matching the PTZ tab configuration of **IP Camera Setup** in Hybrid Server program and Live Center program

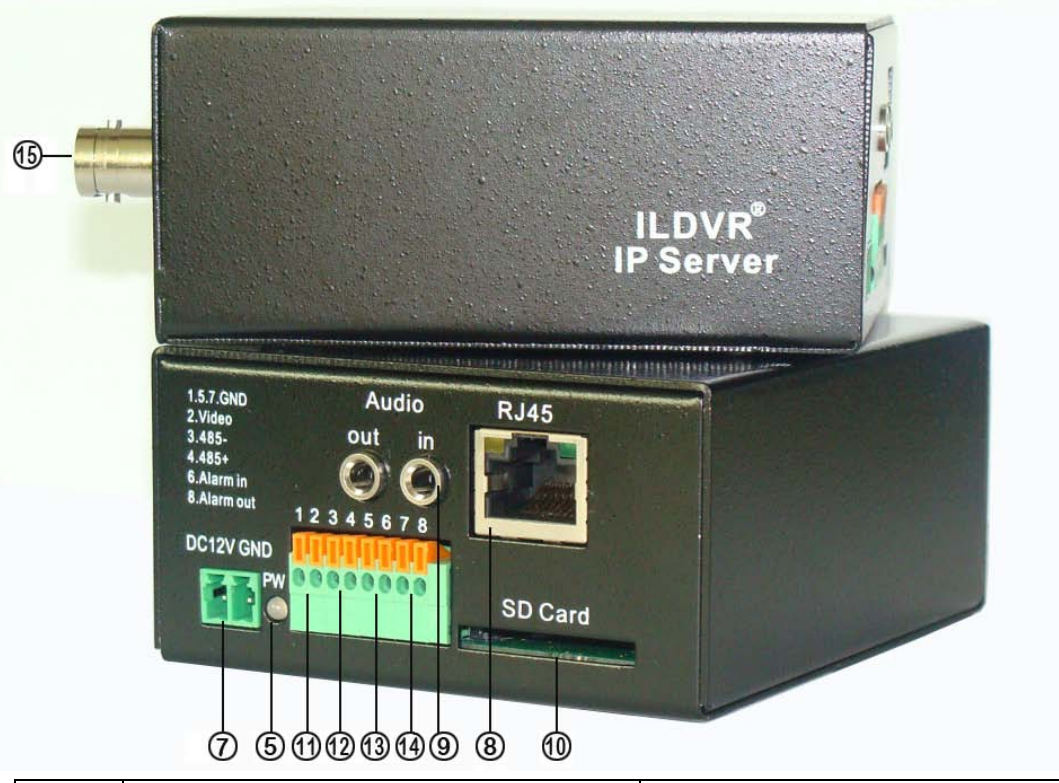

| Item | Name                           | Description                                           |
|------|--------------------------------|-------------------------------------------------------|
| 5    | Power LED                      | LED power on indicates network module working status. |
| 7    | Power Connector                | DC 12V power connector                                |
| 8    | RJ 45 Connector                | Network Connector                                     |
| 9    | Audio in & Audio out Connector | Microphone and Speaker connector                      |
| 10   | SD Card Slot                   | Up to 64GB SDHC SD card                               |
| 11   | Video Out                      | Output analog video                                   |
| 12   | RS485 Connector                | Connect to PTZ RS485 port                             |
| 13   | Alarm In Connector             | Switch-type signal input                              |
| 14   | Alarm Out Connector            | Switch-type signal output                             |
| 15   | BNC Connector                  | Analog Video In, connect to camera video out          |

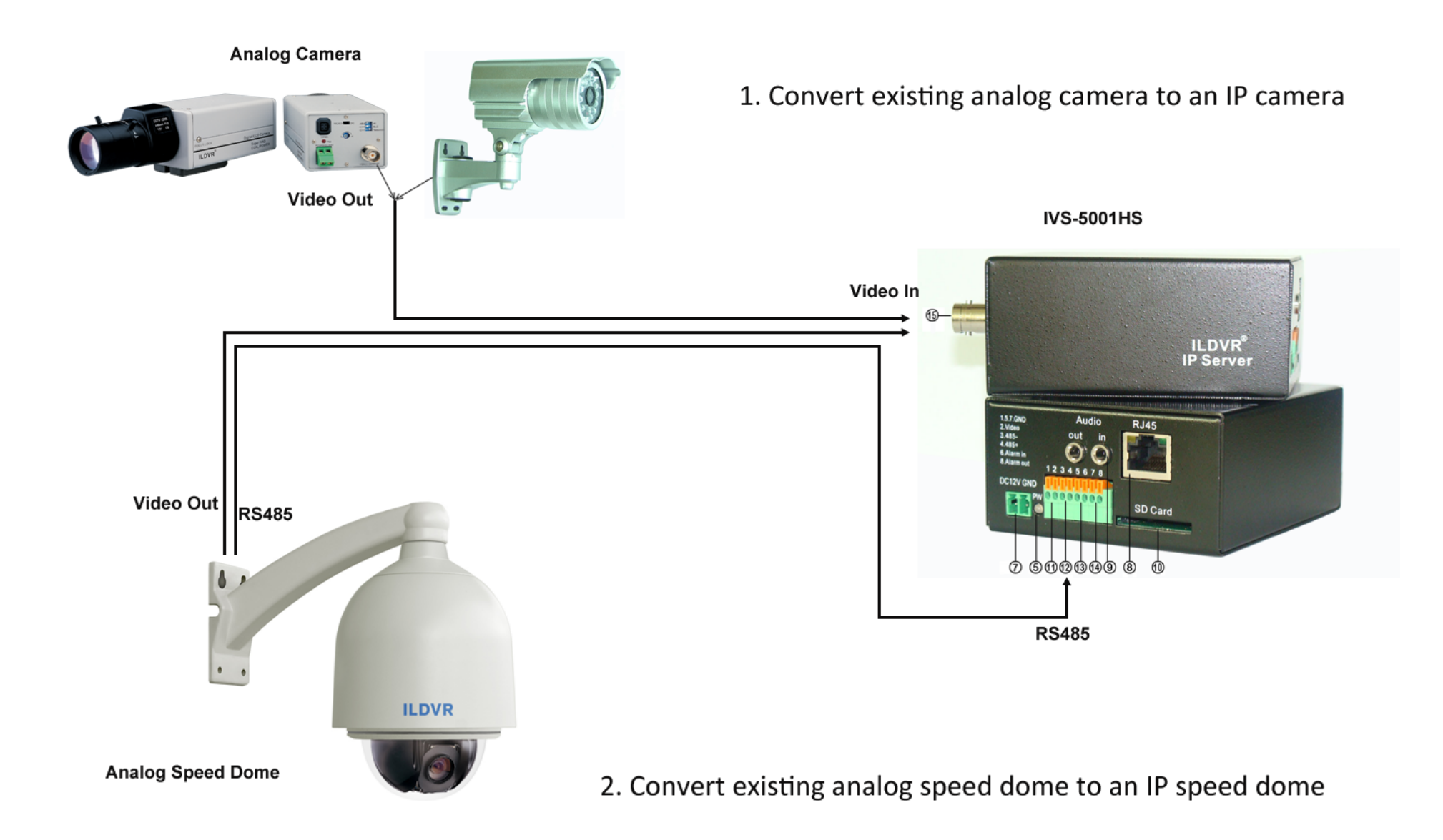

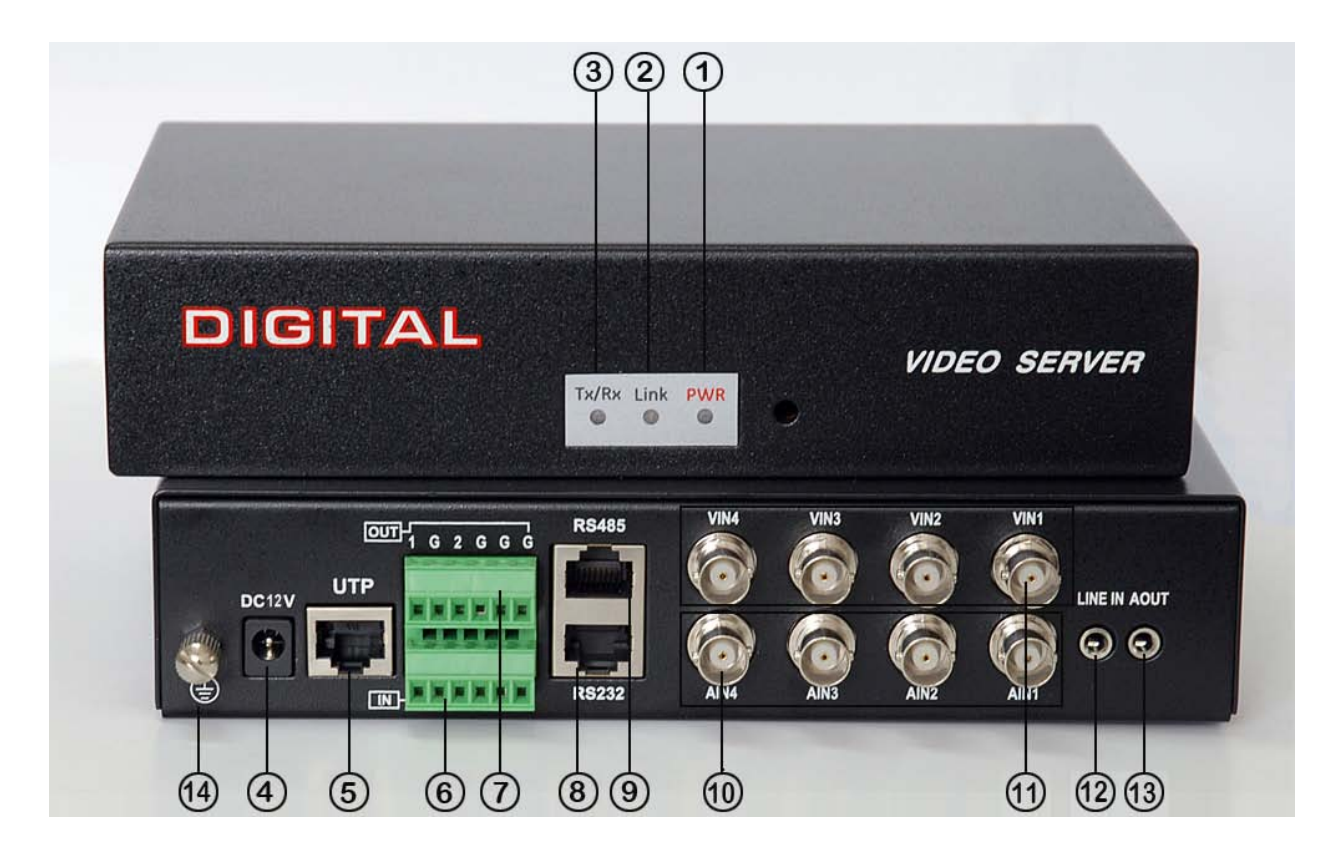

| Item | Name                | Description                                                      |
|------|---------------------|------------------------------------------------------------------|
| 1    | Power LED           | LED power on indicates server working status.                    |
| 2    | Link LED            | LED power on indicates network working status                    |
| 3    | Tx/Rx data LED      | LED power on indicates RS232/RS485 data transmit working status. |
| 4    | Power Connector     | DC 12V power connector                                           |
| 5    | UTP Connector       | RJ 45 Network Connector                                          |
| 6    | Alarm In Connector  | 4-port alarm input                                               |
| 7    | Alarm Out Connector | 2-port relay output                                              |

| 8  | RS232 Connector     | Standard RS-232 serial port RJ45 socket, connect to computer COM port for maintenance |
|----|---------------------|---------------------------------------------------------------------------------------|
| 9  | RS485 Connector     | Standard RS-485 serial port RJ45 socket. Connect to PTZ RS485 port                    |
| 10 | Audio In            | 4-BNC audio connector for audio recording                                             |
| 11 | Video In            | 4-BNC video connector for video recording                                             |
| 12 | Audio Line In       | Microphone line in for Remote Chat (VoIP)                                             |
| 13 | Audio out Connector | Speaker connector                                                                     |
| 14 | GND Connector       | Ground Connection                                                                     |

The pin definition of RS-485 Serial interface

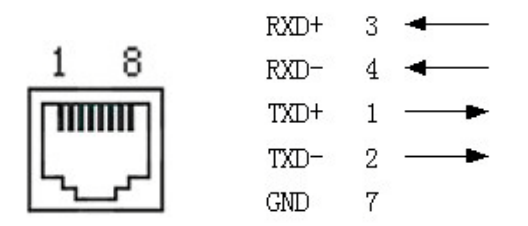

Please prepare one cable with a RJ45 connecter, Line-1 connect to Analog speed dome RS485+ port and Line-2 connect to analog speed dome RS485- port.

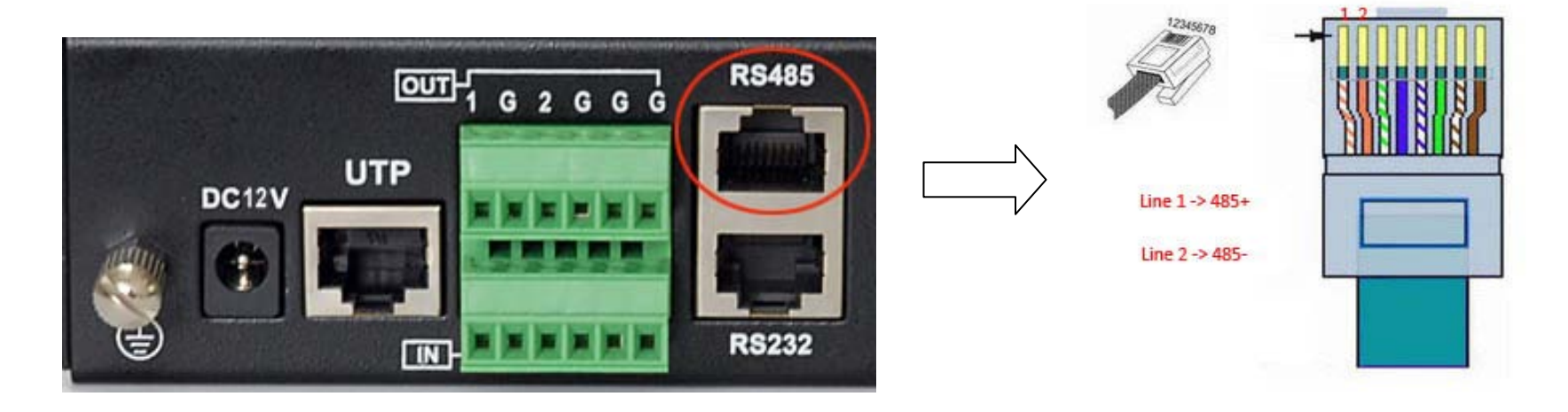

## 1. Convert up to 4 existing analog cameras to IP cameras

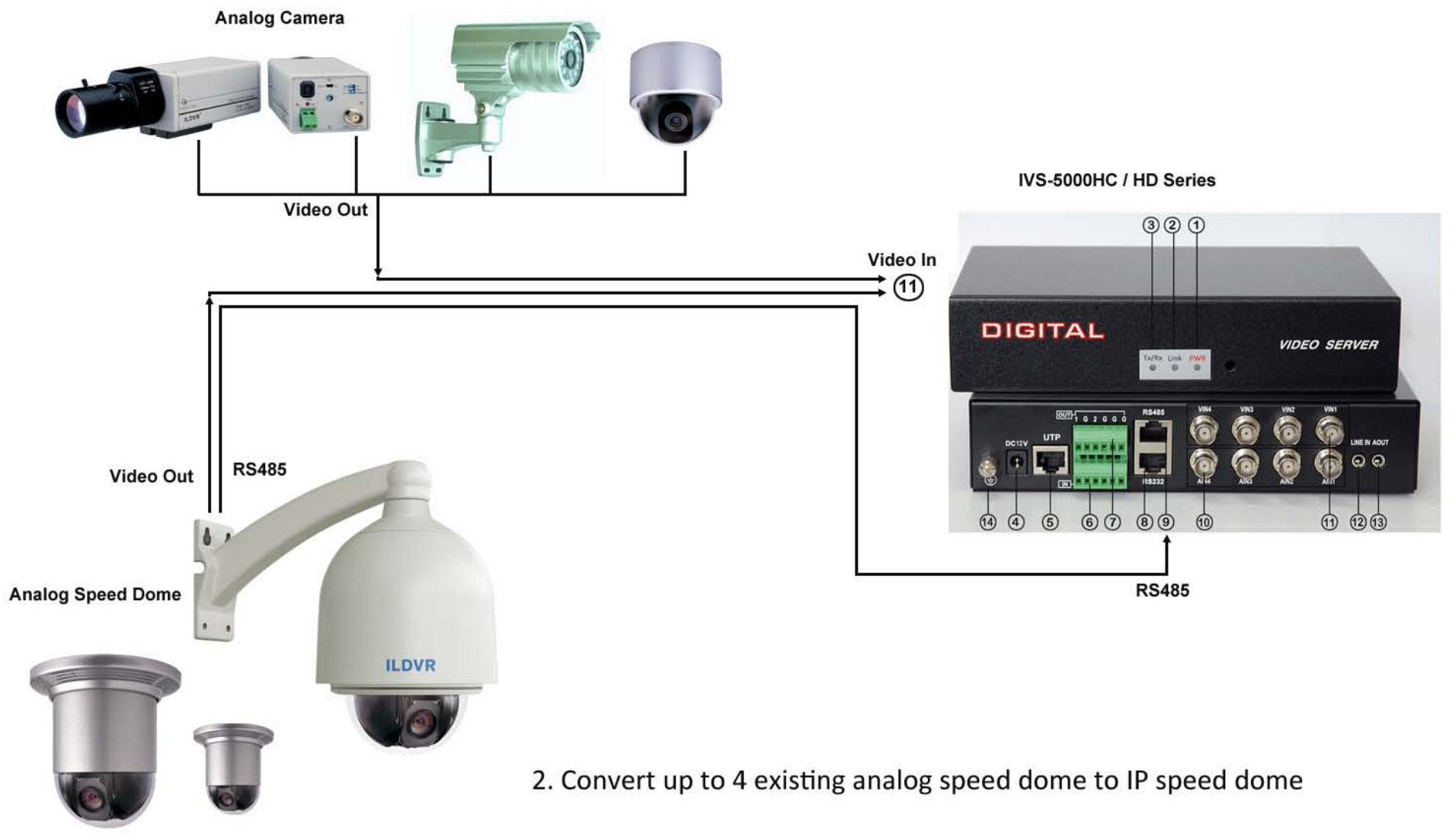

For your attention, if you connect analog speed dome to IVS-5002HC/5004HC/5002HD video server, please refer to above section 2.4 to set the analog speed dome protocol=PECLO-D, Baud Rate=2400 and Address=1, 2, 3, 4 respectively. The speed dome hardware jumper switch settings of PTZ protocol, Baud Rate and Address must be matching the PTZ tab configuration of **IP Camera Setup** in Hybrid Server program and Live Center program

#### **3** Network Operation

Every IP device has built-in web server, users can easily remote access it by Internet Explorer to perform remote preview, remote control PTZ, remote playback, remote setup and download archive video, etc. But IE web client is limited to point-to-point connection. That means you can connect only one IP device in one IE window. This kind of solution is not suitable for multiple sites surveillance system. ILDVR offers 2 higher levels of software solutions for complicated network surveillance system. Please refer to Live Center solution and CMS solution for more information.

#### 3.1 Reset IP address for new Network

Before you build up the IP surveillance system, please plan a network layout for your IP video device. Every IP device must be configured a static IP address. You have 2 ways to change the default factory IP address to your local network IP address.

#### 3.1.1 Use IP Capture

If you don't know the original IP address of your IP device. Please choose **IP Capture** to do the job. To use **IP Capture** software to change IP address, you should install the IPCapture.exe program firstly. You can find this utility software in the sub-folder of Utilities of your software CD. After you finish installation, there is a shortcut icon "Sadp" on desktop, double click it to run the program.

#### Tips:

- If your computer OS is Windows Vista, please select "Run as administrator" from right-click menu to run "Sadp".
- Your IP device and the computer should be in same network segment.
- To modify the IP address you need "admin" user rights. If you forget the admin password, please refer to Appendix D to reset the IP device.

In "SADP" interface, click an IP device from left table. This IP address information will show in right table. Click "modify" button to highlight the input box then input new IP information. After finish, click "save" button. See the picture in next page

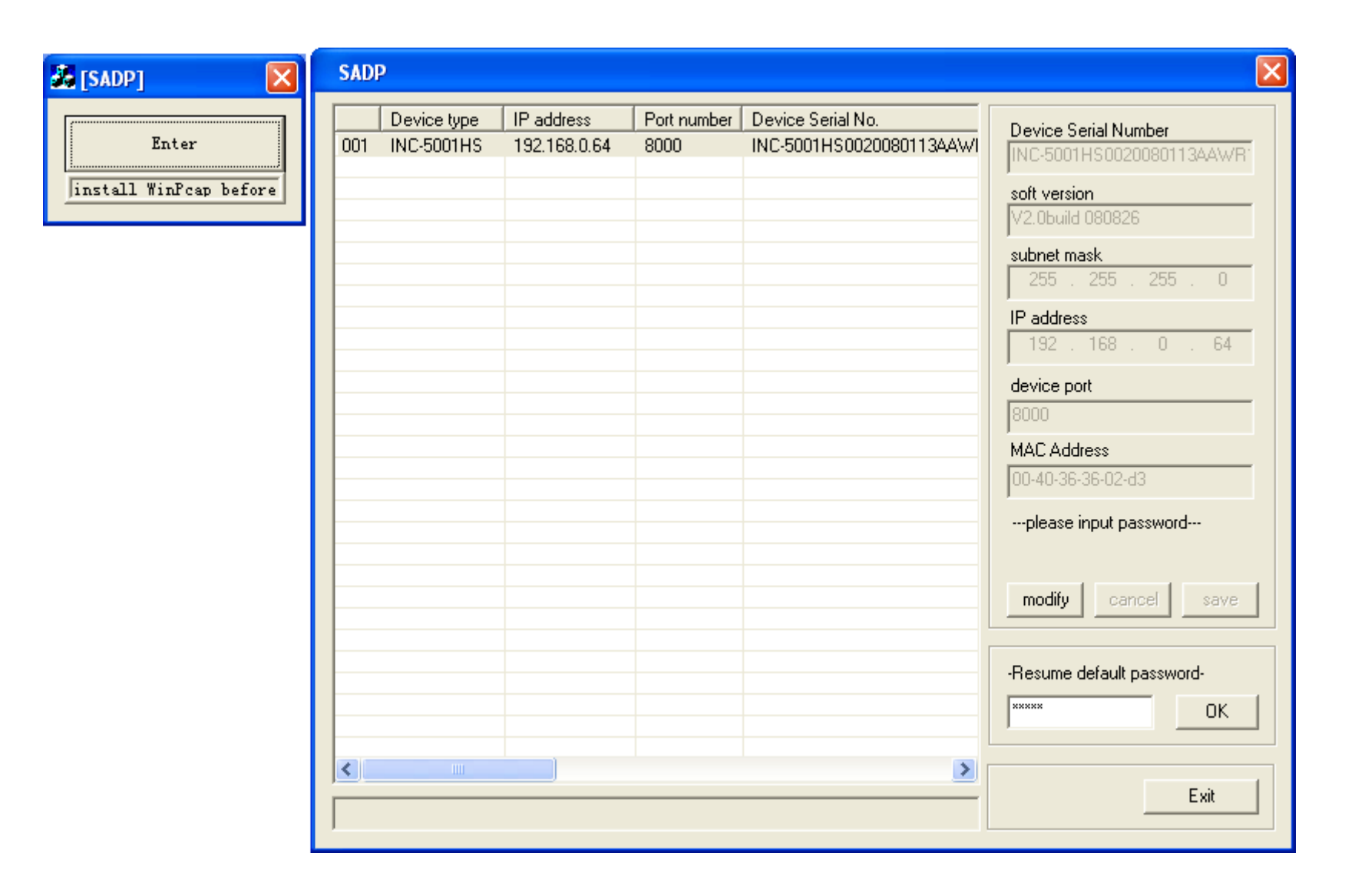

#### 3.1.2 Use IE to change IP

If you already get acknowledge the original IP address of your IP device, please go ahead to login the IP device by Internet Explorer and go to **Remote Setup** page to change IP address, refer to section 3.2.3.

#### 3.2 IE web client operation

#### 3.2.1 Log in

Run Internet Explorer and input the IP address in the IE address box. Press "Enter" and a security warning will appear after connecting with the DVR server. This warning is the Active X control that needs to be downloaded in order to use this feature. Click "Yes" to continue.

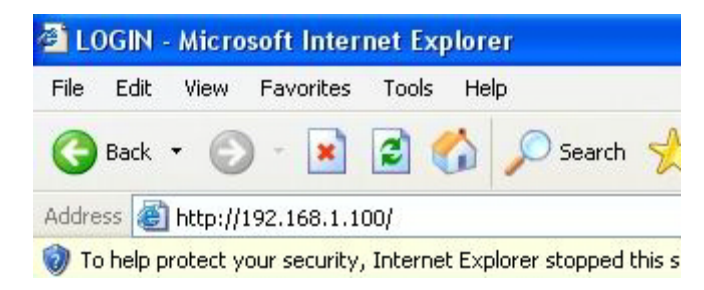

If you have correctly configured the IP Device with DNS/DDNS, you can also input the IP device's domain name and web listening port in the IE address box.

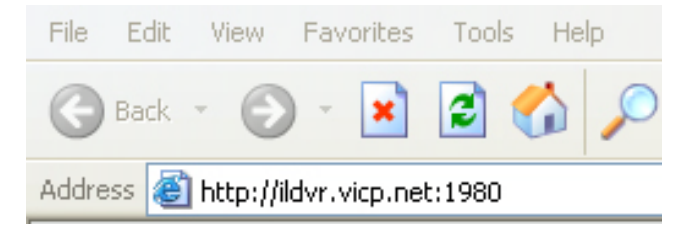

Windows XP/VISTA security settings prevent users from installing unsigned ActiveX controls. You must turn off Windows firewall and change IE security settings to enable "Download of unsigned ActiveX controls". After it's done installing the ILDVR web client, please restore your IE security setting back to its original settings. See the following 2 diagrams.

| Internet Options                                                                                                    | ? 🗙        |                                                                     |
|----------------------------------------------------------------------------------------------------|------------|---------------------------------------------------------------------|
| Security Settings                                                                                                    | ? 🔀 vanced |                                                                     |
| Settings:                                                                                                    |            |                                                                     |
| Enable     Enable     Binary and script behaviors     Administrator approved     Disable     Enable     Download signed ActiveX controls     Disable     Disable     Disable |            |                                                                     |
| Enable     Prempt                                                                                                    | Warning    |                                                                     |
| Download unsigned ActiveX controls     Disable     Disable     Prompt     Prompt                                                                                             | <u>.</u>   | Are you sure you want to change the security settings for this zone |
| Reset to: Medium                                                                                                    |            |                                                                     |

| IE VIDEO - Microsoft Internet Explorer File Edit View Favorites Tools Help |                         |
|----------------------------------------------------------------------------|-------------------------|
| 🕝 Back - 🕥 - 🖹 🖻 🏠 🔎 Search 🔶 Fa                                           | vorites 🕢 🔗 头 🔜 🔏       |
| Address 🕘 http://192.168.1.254/                                            |                         |
| 🧑 To help protect your security, Internet Explorer stopped this site fi    | Install ActiveX Control |
|                                                                            | What's the Risk?        |
| L×.                                                                        | Information Bar Help    |
| ),*                                                                        |                         |
|                                                                            |                         |

When the following dialog interface appears, click OK button to install ActiveX controls.

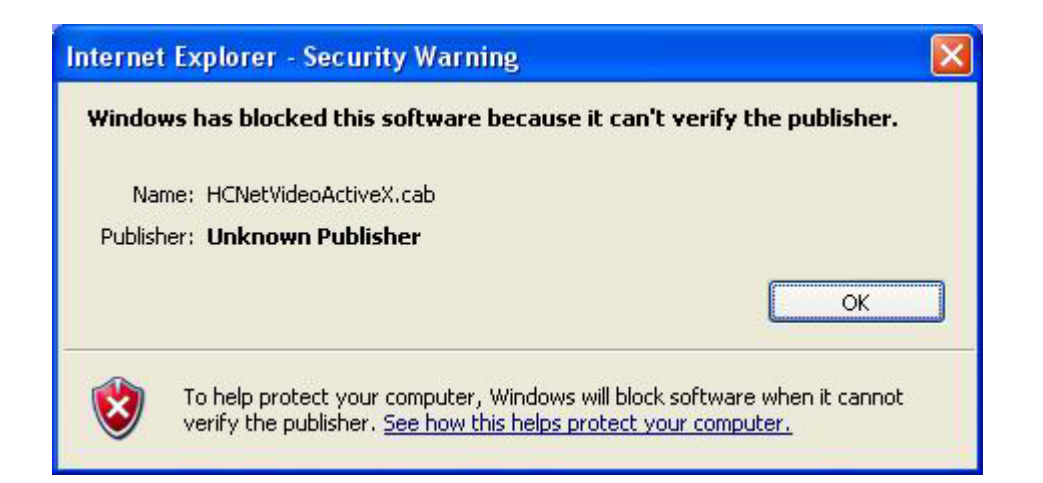

After finish installation of ActiveX controls, the following web client login interface will appear. Input correct User name, Password and TCP port. Click "Login" button.

| Login |           |          | X |
|-------|-----------|----------|---|
|       | Username: | admin    |   |
|       | Password: | ****     |   |
| 0     | Port:     | 8000     |   |
|       | Logi      | n Cancel |   |

#### For your attention

Different generations of products may have different interface but most of parameters and their meanings are consistent.

#### 3.2.2 Remote Live Viewing

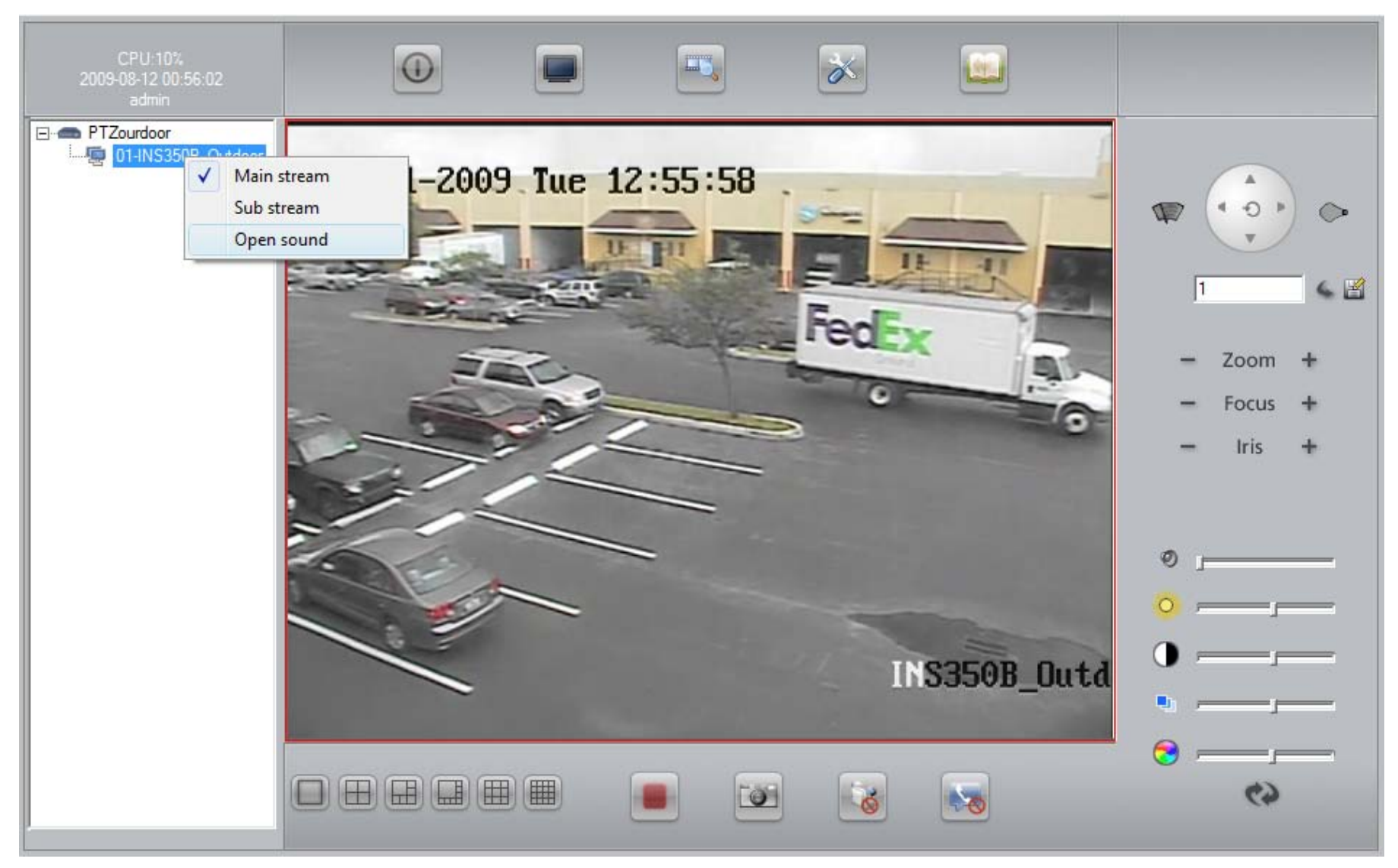

Main interface

#### **Control Buttons**

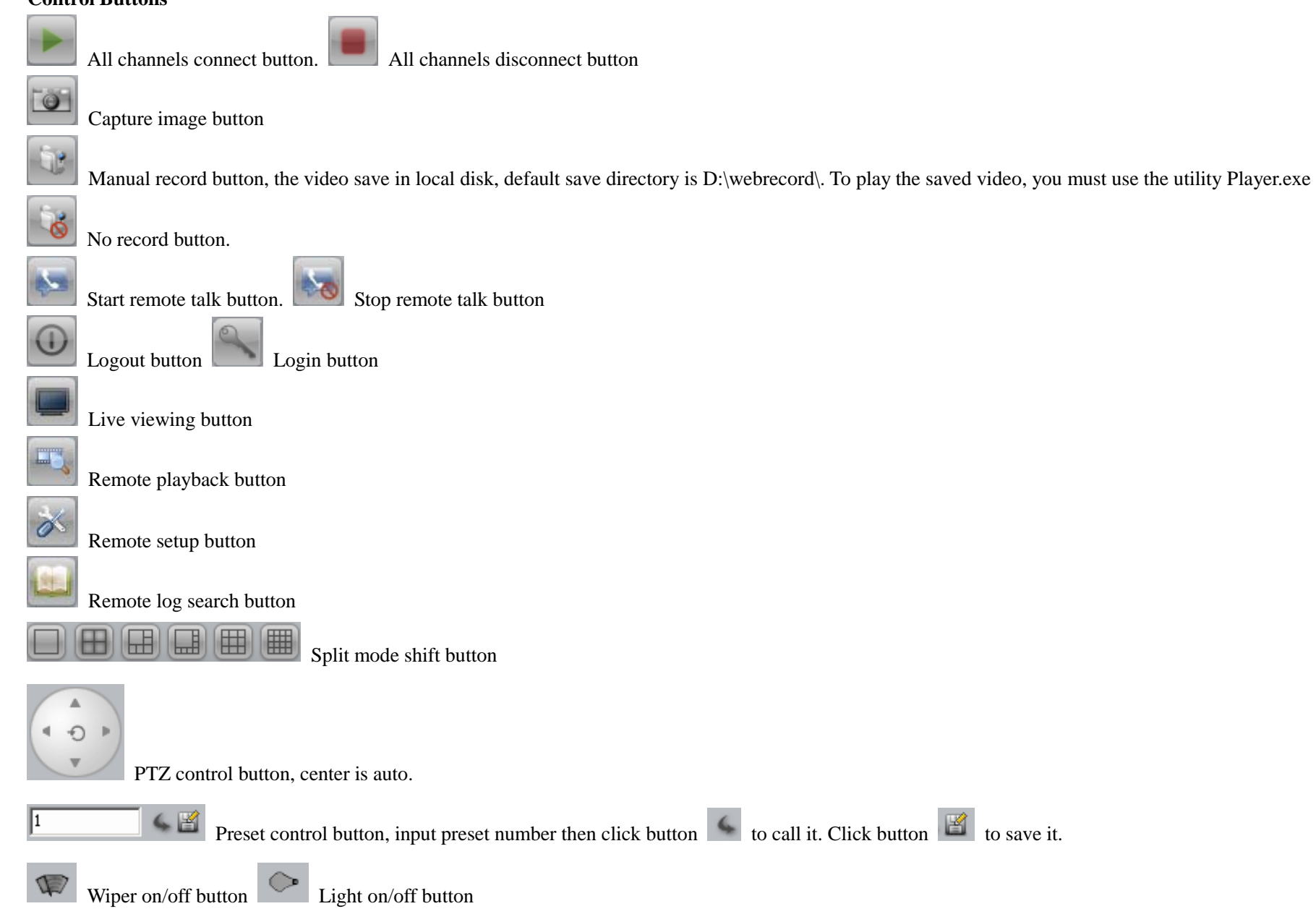

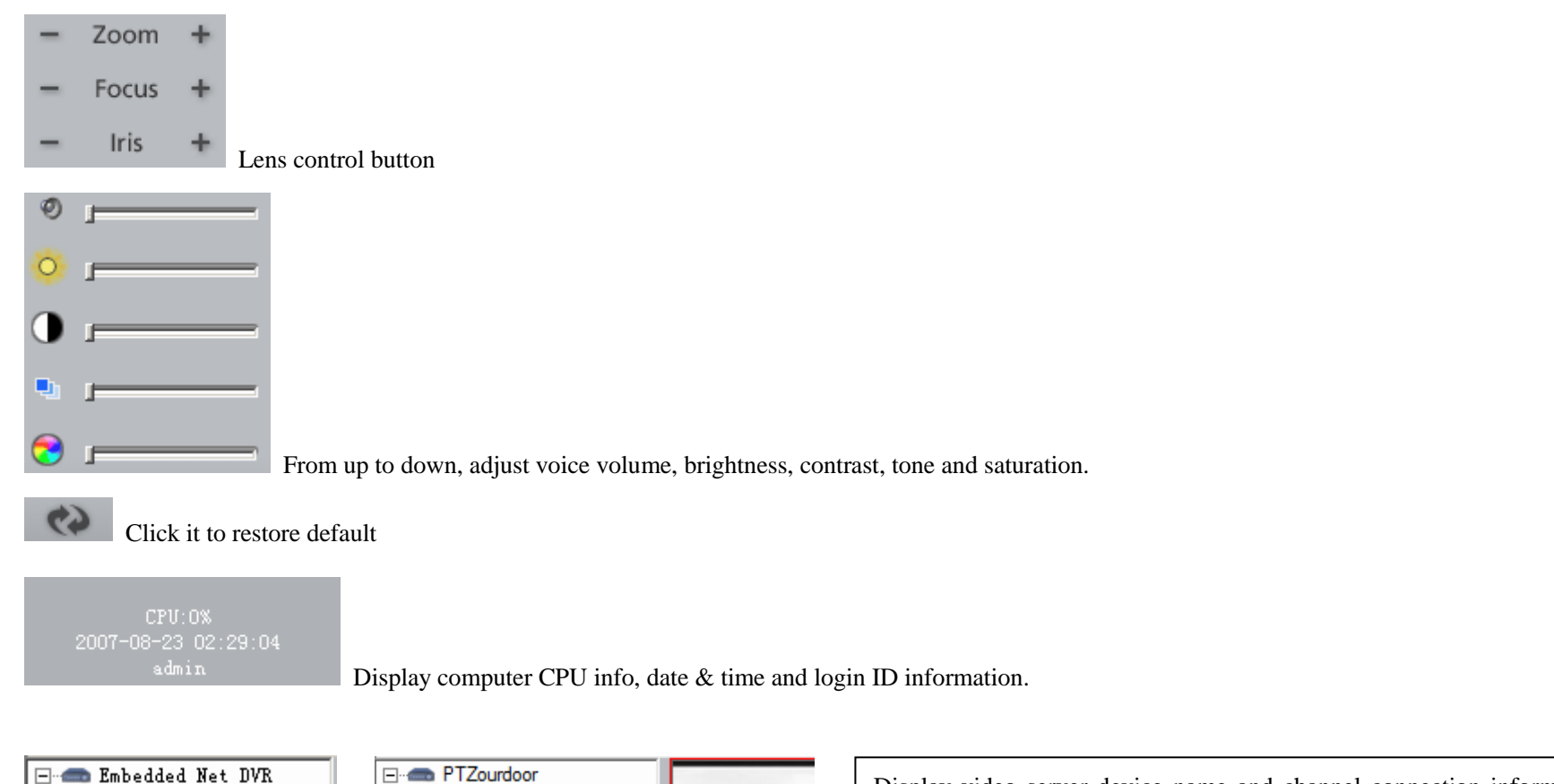

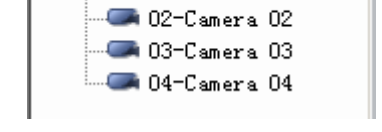

🥌 01-Camera 01

| PTZourdoor                             |   |             |
|----------------------------------------|---|-------------|
| ······································ | ✓ | Main stream |
|                                        |   | Sub stream  |
|                                        |   | Open sound  |

| Display video server device name and channel connection information. You |  |
|--------------------------------------------------------------------------|--|
| can double click the channel icon to get connection                      |  |
| From Right-click menu, select main-stream or sub-stream, open audio spy. |  |

Connecting operation steps:

- Click (select) one blank window that you want view remote video
- Double click channel icon to display that camera.

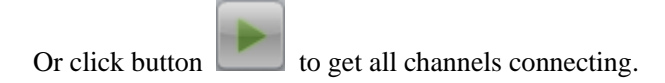

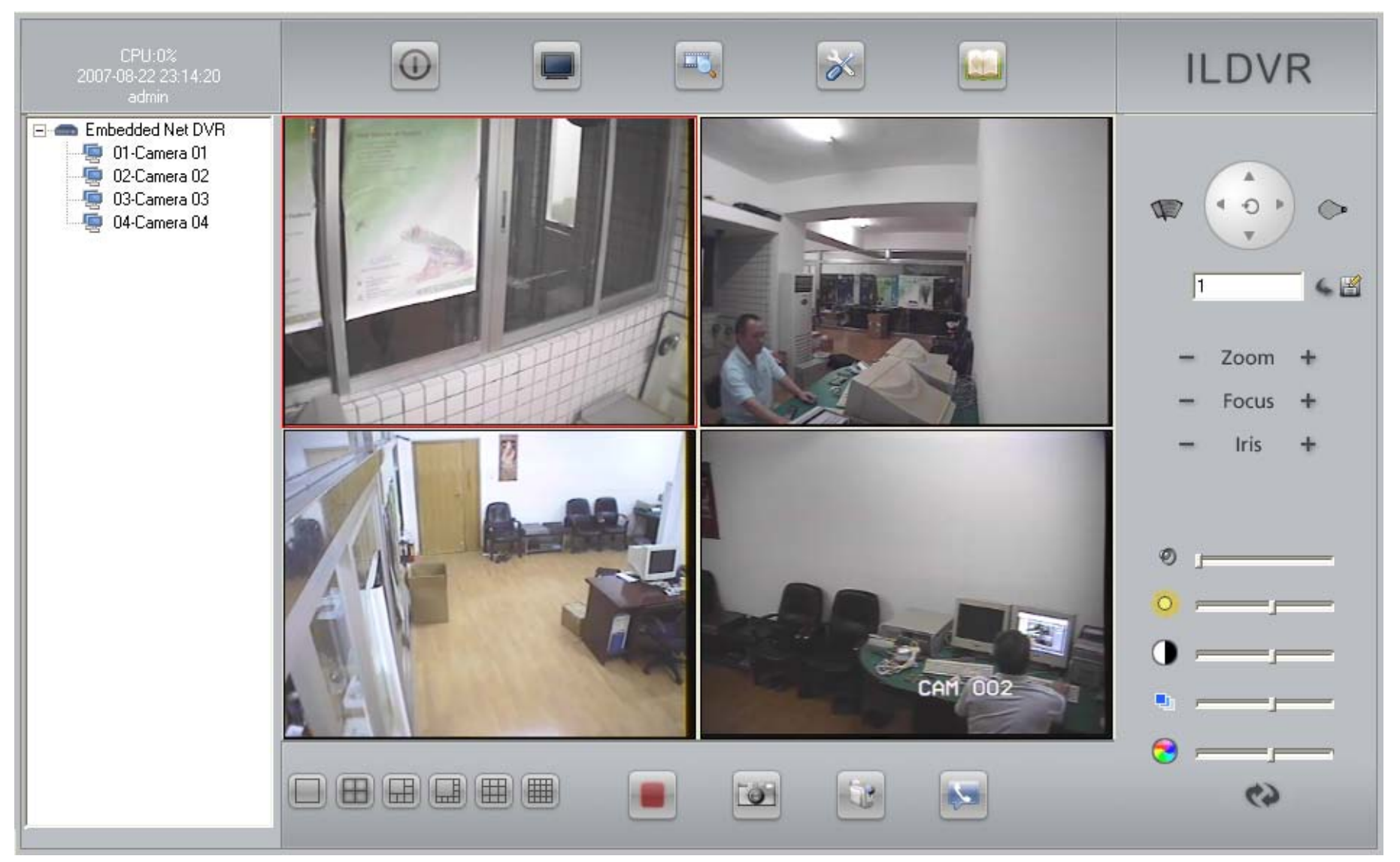

#### Remote Live Preview

#### 3.2.3 Remote Setup

In the web client main interface, click is button to enter Remote Setup interface. There are 7 pages in total. In these pages you can change system parameters, reboot IP Device, load default parameters, etc.

| Remote Configuration             |                         |                         |                               |
|----------------------------------|-------------------------|-------------------------|-------------------------------|
| Server configuration             | 😴 Channel configuration | Network configuration 1 | 📼 COM configuration 🛛 🚇 A 💶 🕨 |
| -<br>− Server Configuration Info | ormation                |                         |                               |
| Device name                      | INS-350B                | Cycle record            | YES                           |
| Device ID                        | 88                      | Enable scaler           |                               |
| No of Channels                   | 1                       | HDD number              |                               |
| Alarm input number               | 1                       | Alarm output number     | 1                             |
| Device type                      |                         |                         | ,                             |
| Carial number                    |                         |                         |                               |
| Senai number                     | INS-5001HS0020080710/   | AAWR190170010WC         |                               |
| NIC type                         | 10M/100M auto           | MAC address             | 00:40:3b:95:7e:6a             |
| IP address                       | 74 . 0 .113 .59         | Port                    | 8009                          |
| Subnet mask                      | 255 . 255 . 255 . 240   | Gateway                 | 74 . 0 . 113 . 49             |
| Remote host IP                   | 0.0.0.0                 | Remote host port        | 0                             |
| Multicast IP                     | 0.0.0.0                 | HTTP port               | 80                            |
| NAS host IP                      | 0.0.0.0                 | NAS directory           |                               |
| RTSP Port                        |                         |                         |                               |
| Server Version Information       | n                       |                         |                               |
| Firmware version                 | V2.0 build 090320       | Hardware version        | 0x0                           |
| Encode version                   | V4.0 build 080811       | Front panel version     | 0                             |
|                                  |                         |                         |                               |
| Restore                          | Reboot                  |                         | Save Exit                     |
|                                  |                         |                         |                               |

## **Server Configuration** From this page you can read IP device serial number to register license, check system firmware version for upgrade information. You can modify device name, device ID and network parameters. Set "Cycle record" to "YES" will overwrite the SD card when it is full. Set "Enable scaler" to "ON" will enable "Video Zoom In" function in network client software.

| Remote Configura                                                                               | tion          |              |                    |                |                              |         |
|------------------------------------------------------------------------------------------------|---------------|--------------|--------------------|----------------|------------------------------|---------|
| Server configuration 😵 Channel configuration 🚳 Network configuration 📼 COM configuration 斗 斗 🕨 |               |              |                    |                |                              |         |
| Select channel                                                                                 | Channel01     | <b>•</b>     |                    |                |                              |         |
| Channel name                                                                                   | Camera 01     |              | Note: Channel name | e can not be c | opied)                       |         |
| 🗖 Schedule                                                                                     | Setu          | p F          | PreRec T. 5 seco   | nds 💌          | PostRec T. 5 s               | econd 💌 |
| Motion Det.                                                                                    | <b>.</b>      | Area setup   | Schedule           | Linkage        | (Note: Area can r<br>copied) | not be  |
| 🔽 Display name                                                                                 | X.Loc         | 512 📫        | Y.Loc              | 416 📫          |                              |         |
| 🔽 Display OSD                                                                                  | X.Loc         | 0 .          | Y.Loc              | 32 🔹           | 🔽 Display we                 | eek     |
|                                                                                                | Properties    | Opaque&S     | Steady 💌           | Туре           | MM-DD-YYYYY (MI              | DY) 🔻   |
| Туре                                                                                           | Main stream 💌 | Frame type   | BBP                | l Frame        | 30                           |         |
| Ima.Quality                                                                                    | Higher 🗾      | Frame rate   | Full Frame 💌       | Stream type    | Video 💌                      | ]       |
| Resolution                                                                                     | 4CIF 💌        | Bitrate type | Variable 💌         | Max bitrate    | 768Kbps 💌                    |         |
| Copy to                                                                                        | All channels  | •            | сору               |                |                              |         |
| Overlay text                                                                                   |               |              |                    |                |                              |         |
|                                                                                                | ×             | у            |                    | Overlay o      | content                      |         |
| Area 1                                                                                         | 0             | 0            |                    |                |                              |         |
| Area 2                                                                                         | 0             | 0            |                    |                |                              |         |
| Area 3                                                                                         | 0             | 0            |                    |                |                              |         |
|                                                                                                |               |              |                    |                |                              |         |
| Restore                                                                                        | Reboot        |              |                    |                | Save                         | Exit    |

#### **Channel Configuration**

In this page you can setup camera parameters such as OSD, image quality, stream type, frame rate and bit rate.

If you have SD card to record video locally, please go to "Others" page to format the SD card firstly then come back to setup recording Schedule in this page.

If you use Motion Detect function, please click "Area setup" to bring up "Set motion detect areas" interface in next page.

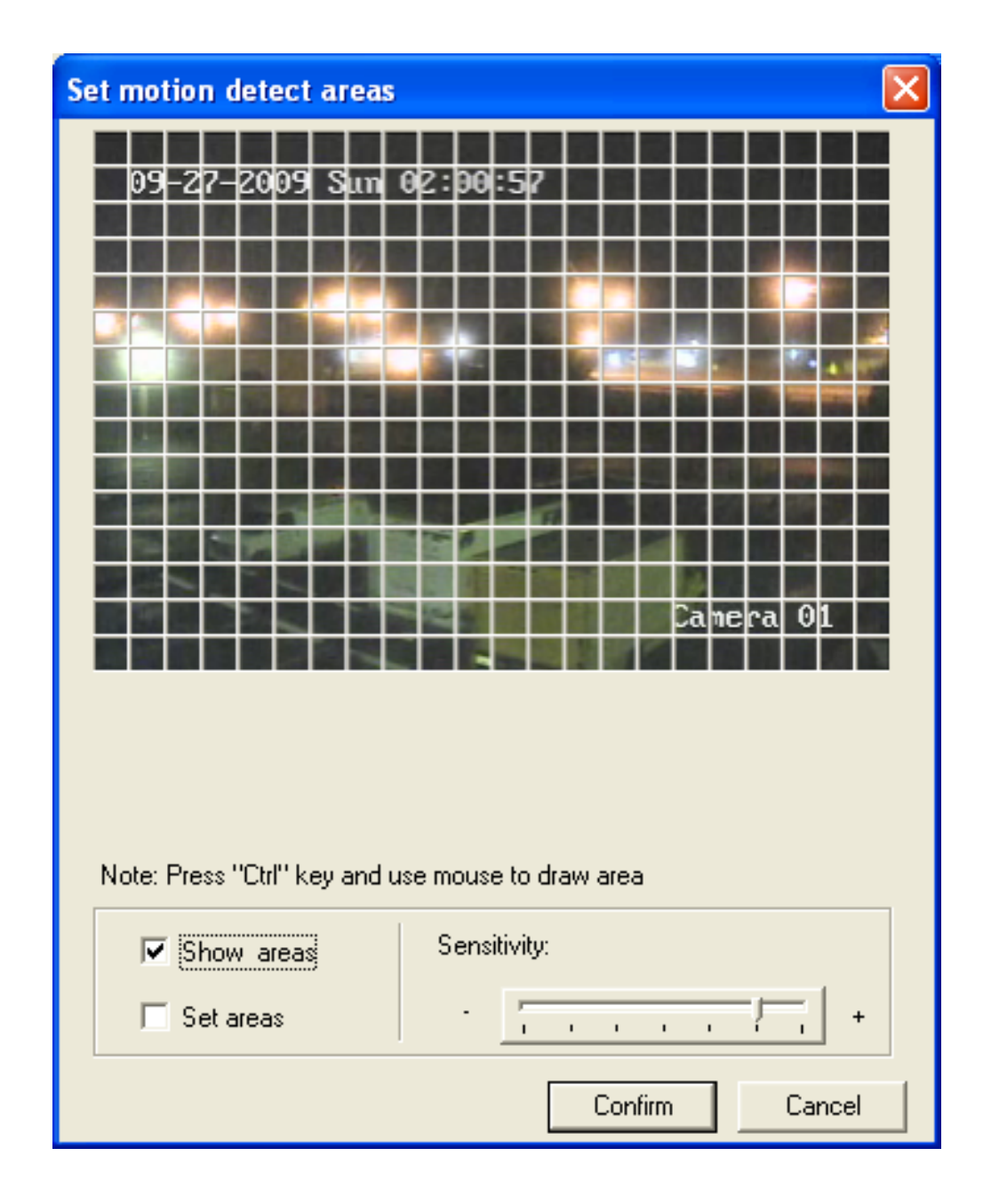

#### Set motion detect areas

Setup motion detect areas and its sensitivity in this page.

Press "Ctrl" then drag &drop your mouse to draw the motion detect area

| note Configuration          |                         |                       |                           |
|-----------------------------|-------------------------|-----------------------|---------------------------|
| Server configuration        | 😵 Channel configuration | Network configuration | 😇 COM configuration 🗍 🚑 A |
| NFS configuration Info      |                         |                       |                           |
| Disk NO.                    | DISK01 💌                | Server IP             | 0.0.0.0                   |
| Direcetory                  |                         |                       |                           |
| IP-Server configuration Inf | 0                       |                       |                           |
| IP-Server IP                | 0.0.0.0                 | PPPoE                 | Off                       |
| PPPoE user                  |                         | PPPoE IP              | 0.0.0.0                   |
| PPPoE password              |                         | Verify password       |                           |
| DNS server                  | 0.0.0.0                 |                       | E-Mail Configuration      |
| DDNS configuration Info-    | ,                       |                       |                           |
| Device type                 | <b>_</b>                | Enable DDNS           | <b>_</b>                  |
| User Name                   |                         | Host Name             |                           |
| Password                    |                         | Verify password       |                           |
| Server Address              |                         | Port                  |                           |
| NTP configuration Info      |                         |                       |                           |
| Enable NTP                  | Off                     | NTP Host              |                           |
| Check Time                  | 0 Hour                  | Time zone:GMT         | 0 📑 Hour 0 🚔 Minut        |
| Restore                     | Reboot                  |                       | Save Exit                 |

#### **Network configuration**

In this page, setup network parameter for the IP device to login other server. The IP device works as client mode.

Click "E-mail Configuration" button to bring up "E-mail Configuration" interface in next page.

| E-1 | Mail Configuratio                                                               | n                                                                    |                                                     |                             | X |                                                                                                    |
|-----|---------------------------------------------------------------------------------|----------------------------------------------------------------------|-----------------------------------------------------|-----------------------------|---|----------------------------------------------------------------------------------------------------|
|     | Sender Name<br>User Name<br>Password<br>Email receiver Inf<br>No Name<br>1<br>2 | Admin<br>admin@ildvr.com<br>******<br>o (two at most)<br>Email Addre | Sender Address<br>Authentication<br>Verify password | admin@ildvr.com YES  ****** |   | <b>Email Configuration</b><br>If you implement email alarm function<br>please setup Email parameters from<br>this page. |
|     | Delete                                                                          |                                                                      | 🔽 Attachment JF                                     | ΡEG                         |   |                                                                                                    |
|     | Email Server                                                                    | SMTP 💌 . mail.il                                                     | dvr.com                                             | JPEG Capture 3s             |   |                                                                                                    |
|     |                                                                                 |                                                                      |                                                     | Confirm Cancel              |   |                                                                                                    |

| Remote Configu   | ration 🛛                                                                           |   |
|------------------|------------------------------------------------------------------------------------|---|
| 📃 Server config  | guration 🧐 Channel configuration 🎯 Network configuration 📼 COM configuration 📮 🗚 🕨 |   |
| RS232 Configur   | ation Information                                                                  | Г |
| Baud rate        | 115.2k 💌 Data bits 8 💌 Stop bits 1 💌                                               |   |
| Parity           | None  Flow control None  Work mode Console                                         |   |
| PPP              | Callback                                                                           |   |
| User name        | Password                                                                           |   |
| Remote IP        | 0.0.0.Verify                                                                       |   |
| Local IP         | 0.0.0.0 Subnet mask 0.0.0.0                                                        |   |
| Phone            | Data encryption Callback                                                           |   |
| – BS485 Coofigur | ation Information                                                                  |   |
| Channel No.      | Channel01                                                                          |   |
| Baud rate        | 2400 V Data bits 8 V Stop bits 1 V                                                 |   |
| Parity           | None Flow control None                                                             |   |
| PTZ type         | Pelco-D  PTZ address 1                                                             |   |
| Сору То          | All channels copy                                                                  |   |
| Restore          | Reboot Save Exit                                                                   |   |

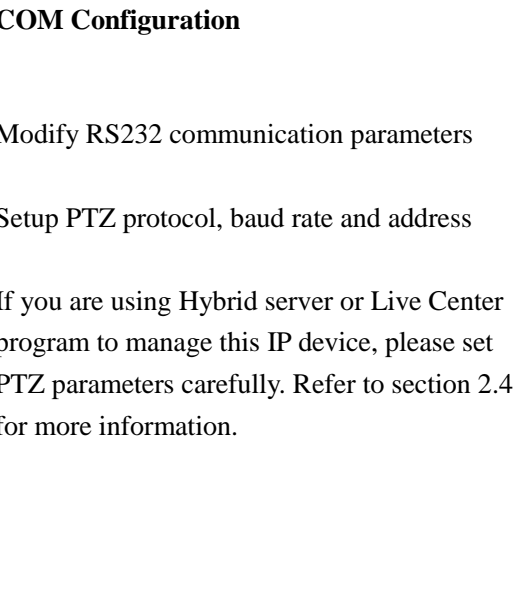

| Remote Configuration    |                        |                           |             | X    |
|-------------------------|------------------------|---------------------------|-------------|------|
| Alarm configuration     | 🚳 User configuration 📓 | Transaction configuration | 🔊 Others    | ••   |
| Alarm input             |                        |                           |             |      |
| Alarm input             | Alarm input 01         |                           |             |      |
| Alarm name              |                        | Alarm type                | Normal open | •    |
| Method                  | Schedule               | Linkage                   |             |      |
| Сору То                 | All alarm input        | сору                      |             |      |
| Alarm output            |                        |                           |             |      |
| Alarm output            | Alarm output 01        | Schedule                  |             |      |
| Alarm output time       | 5 seconds 🔹            |                           |             |      |
| Сору То                 | All alarm output       | сору                      |             |      |
| Exception Configuration |                        |                           |             |      |
| Exception type <        | Hard disk error        |                           |             |      |
|                         | ing 🗌 Upload           | I to center               | Send Email  |      |
|                         | auteut:                |                           |             |      |
|                         |                        |                           |             | _    |
|                         |                        |                           |             |      |
| Restore                 | Reboot                 |                           | Save        | Exit |

#### **Alarm Configuration**

Setup external alarm input parameters, relay out parameters and Exception alarm settings.

For your attention, if you continuously hear BEEP sound from any IP device, the beep sound might come from "Audible warning" for "Exception type" error of "Hard disk error". For example you don't have SD card installed in the IP device.

To stop the beep warning, just check off the "Audible warning"

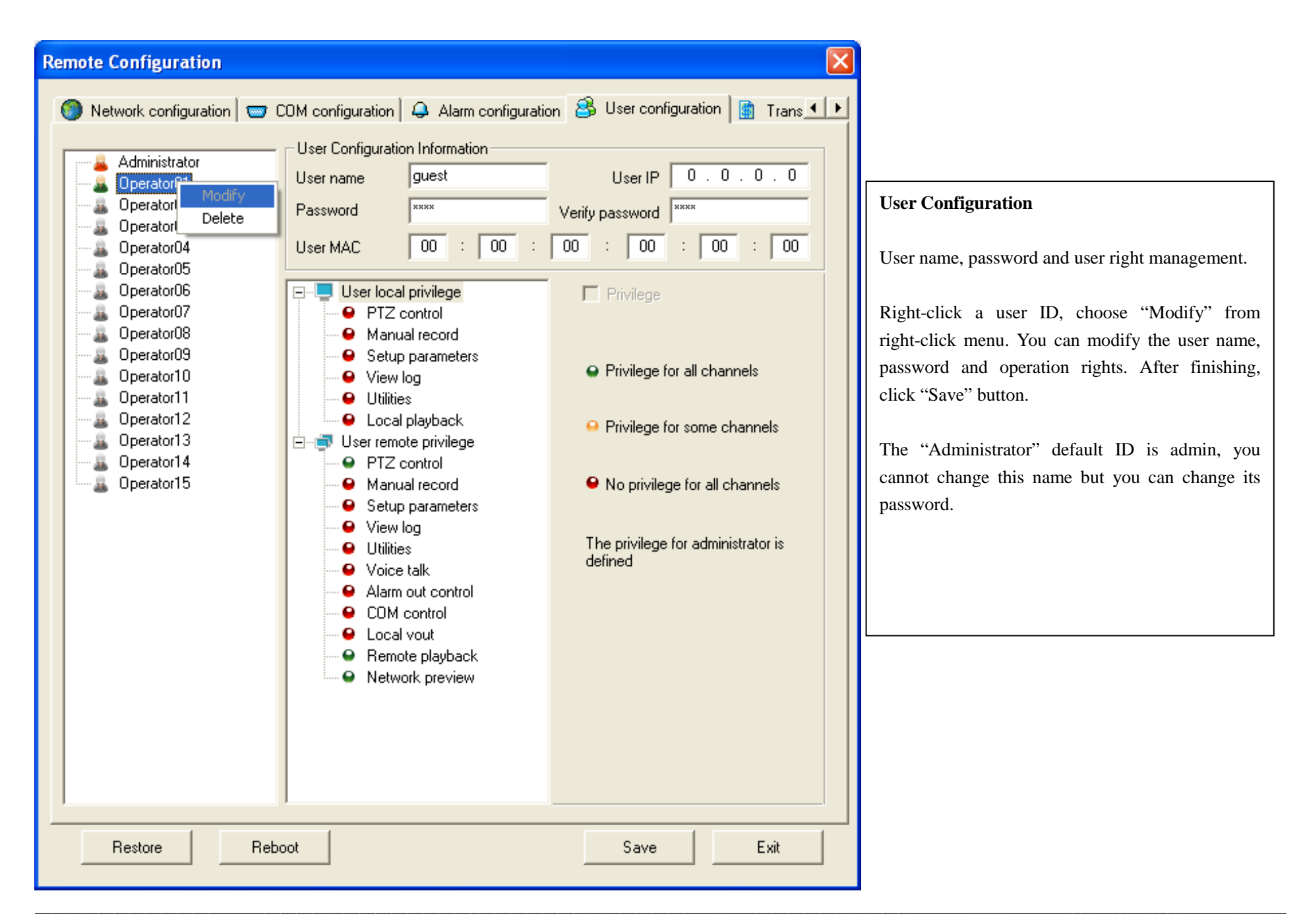

| Remote Configuration  | 1                      |                           |            |     |
|-----------------------|------------------------|---------------------------|------------|-----|
| Alarm configuration   | 🔒 User configuration 🗌 | Transaction configuration | 🛛 🔁 Others |     |
| Get through           | Network sniff          | •                         |            |     |
| ATM IP                | 0.0.0.0                | ATM type                  | NCR        |     |
| Frame ID:             |                        |                           |            | -   |
| Offset                | 0                      | Length                    | 0          |     |
| Value                 |                        |                           |            |     |
| Card No. length       |                        |                           |            | -   |
| Offset                | 0                      | Length                    | 0          |     |
| Card No. informattion |                        |                           |            | -   |
| Offset                | 0                      | Length                    | 0          |     |
| Transaction type      |                        |                           |            | -   |
| Offset                | 0                      | Length                    | 0          |     |
| Туре                  | Query 💌                | Code                      |            |     |
|                       |                        |                           |            |     |
|                       |                        |                           |            |     |
|                       |                        |                           |            |     |
| ReSet                 | Reboot                 |                           | Save E     | ait |

| Transaction Co | onfiguration |
|----------------|--------------|
|----------------|--------------|

The features in this page are only useful for IL-6000HA series ATM/POS NetDVR.

| Remote Configuration         |               |                |
|------------------------------|---------------|----------------|
| 👃 Alarm configuration 🔀 User | configuration | ation 🔀 Others |
| Remote upgrading             |               |                |
| Firmware file                | digicap.hex   | Explore        |
| Remote upgrading sta         | atus:         | Upgrade        |
|                              |               |                |
| - C HDD format               |               |                |
| Select HDD                   | All HDD       | Format         |
| Format status:               |               |                |
|                              |               |                |
|                              |               |                |
|                              |               |                |
|                              |               |                |
|                              |               |                |
|                              |               |                |
|                              |               |                |
|                              |               |                |
|                              |               |                |
| ReSet Rebool                 |               | Save Exit      |
|                              |               |                |

# Others This is the system utility. In this page you can upgrade system software and format SD card. New SD card must format firstly before recording any video.

#### 3.2.4 Remote Search and download

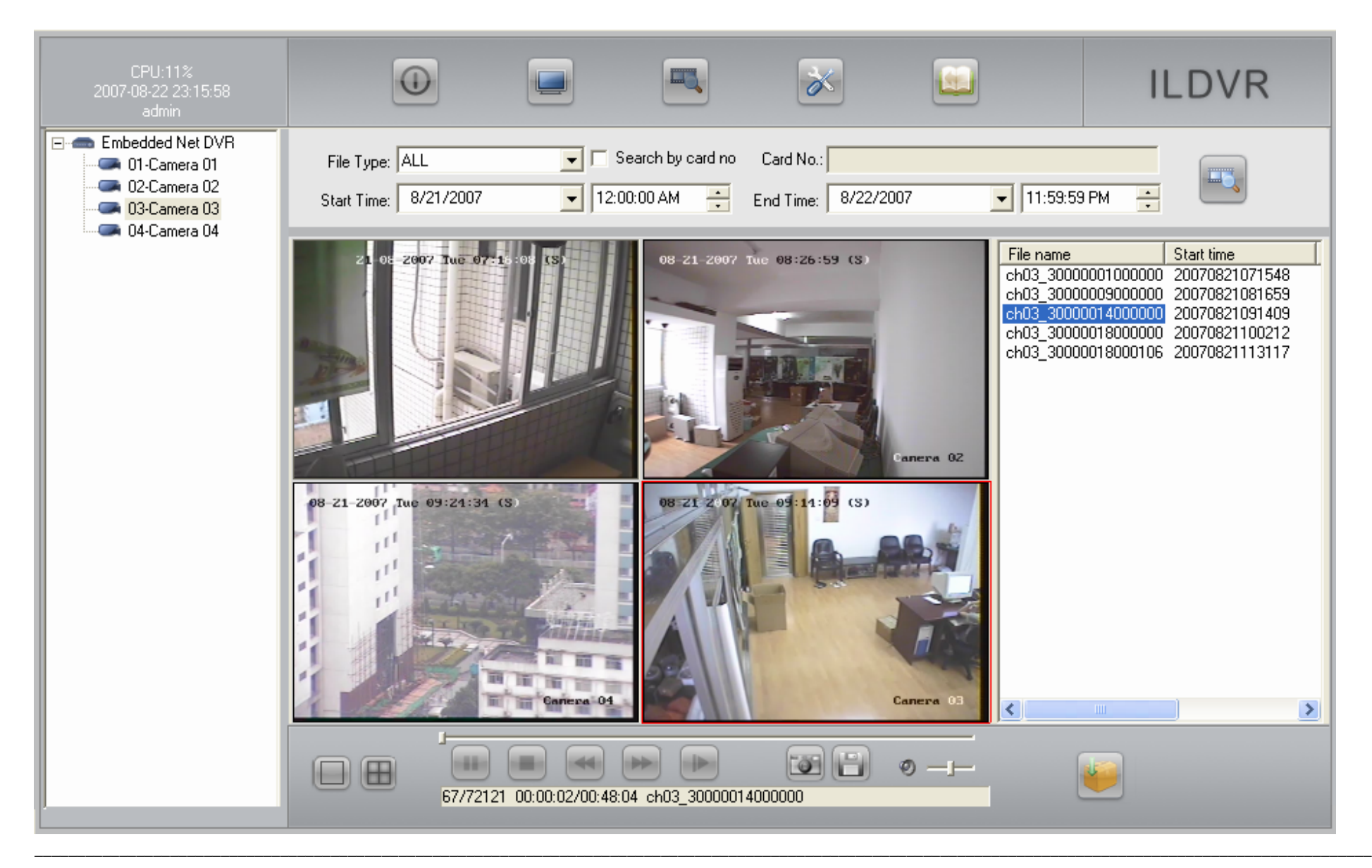

#### Remote playback operation steps

In main interface click button to enter into remote playback interface. See as above diagram.

#### Select target search camera in the camera list box

- Select record file type
- Select archive time
- Click "Search" button to list all matching files in file list box
- Select target playback file then click play button. Or double click the selected file.

#### **Download Video**

In remote playback interface, selecting a target file from file list box in the right, then click download button **button** to save download and save it to local disk. Default save directory is C:\Download\

#### **Other operations**

| While playing back archive video, click "Cap     | oture" button 🔯 to take a snapshot. Default save directory is C:\Capture\                       |
|--------------------------------------------------|-------------------------------------------------------------------------------------------------|
| While playing back archive video, click "Clip    | o" button 🗐 to begin a video clip. Click it again to end video clip.                            |
| During playing back, you can click <b>b</b> to p | ause, click 🚺 to play, click 🔲 to stop, click 🗐 to decrease playing speed, click 🚺 to           |
| increase playing speed, and click 📰 to pla       | y in frame one by one.                                                                          |
| O Adjust voice volume                            |                                                                                                 |
| Switch one channel and 4 channel viewing         | g mode.                                                                                         |
| Card No.: T                                      | his feature is only available to IL6000HA series ATM/POS NetDVR. Search video by bankcard info. |

#### 3.3 Video Record by Hybrid DVR Server

Please refer to Hybrid DVR Server and Live Center User Manual

#### 3.4 Live Center Operation

Please refer to Hybrid DVR Server and Live Center User Manual

#### 3.5 CMS Operation

Please refer to Central Management System User Manual

#### **Appendix A:** The pin definition of RS-232 Serial interface

The IVS-5000HC/HD video server has one RS232 standard serial interface, with RJ-45 connector. Its pin definition is as follows ('I' means input, and 'O' means output):

|               | Pin No | Neme | I/O | Explanation         |
|---------------|--------|------|-----|---------------------|
|               | 1      | DCD  | Ι   | Carrier Detect      |
| 1 8           | 2      | RxD  | I   | Receive             |
|               | 3      | TxD  | 0   | Transmit            |
|               | 4      | CTS  | I   | Clear send          |
|               | 5      | RTS  | 0   | Request to send     |
|               | 6      | DTR  | 0   | Data Terminal Ready |
| E-01 DI 45    | 7      | GND  |     | GND                 |
| rig 2.1 KJ-45 | 8      |      |     |                     |

(1) When the RS232 interface of the IVS video server connects with the DTE equipment, one end of the cable is the 8-pin RJ45 connector (to IVS) and the other of the cable is the DB25 female connector (to DTE). Below is the description of the internal connection between RJ45 and DB25.

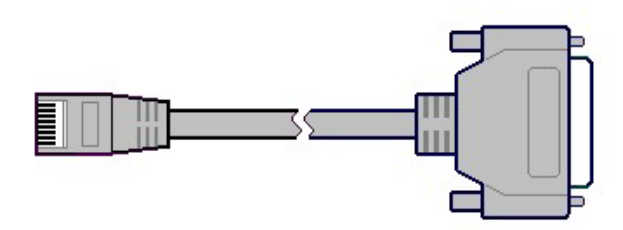

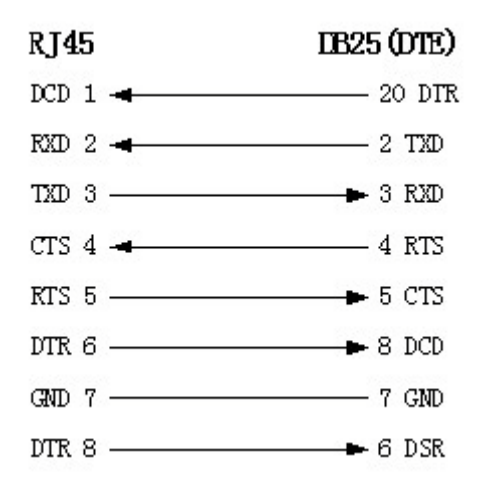

(2) 25-pin to 9-pin converter's internal connection is like this:

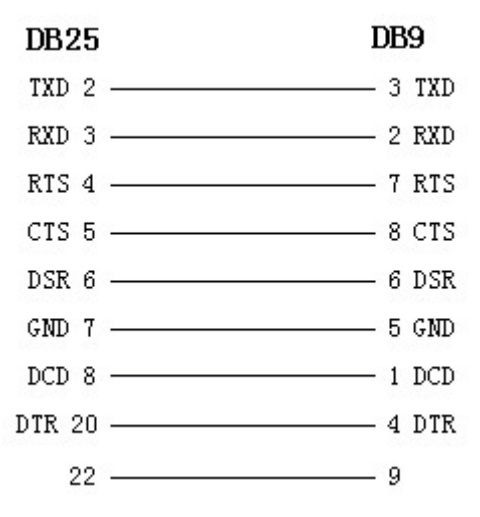

(3) If you don't want to use 25-pin to 9-pin convertor to connect IVS and DTE through RS232 interface, you must use RJ45-DB9 cable. Its internal connection description is:

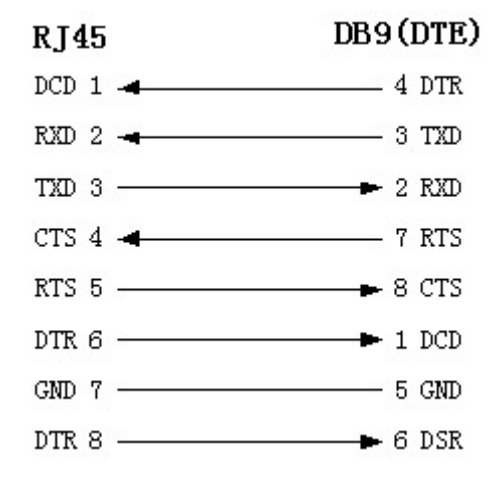

(4) When the RS232 interface of the IVS connects with the DCE (such as MODEM), one end of the cable is the 8-pin RJ45 connector and the other is the DB25 male connector. Below is the description of the internal connection between RJ45 and DB25:

| RJ45      | DCE (DB25) |
|-----------|------------|
| DCD 1 🔫   | 8 DCD      |
| RXD 2 🔫   | 3 TXD      |
| TXD 3 ——— | 🗕 – 2 RXD  |
| CTS 4 🛥   | 5 RTS      |
| RTS 5     | ► 4 CTS    |
| DTR 6     | ► 20 DTR   |
| GND 7     | 7 GND      |
| DTR 8     |            |

#### **Appendix B:** The pin definition of Ethernet interface (UTP port)

(1) PIN definition of the direct network cable connecting IVS and HUB:

| 1 | (white-orange) | (white-orange) | 1 |
|---|----------------|----------------|---|
| 2 | (Orange)       | (Orange)       | 2 |
| 3 | (white-green)  | (white-green)  | 3 |
| 4 | (blue)         | (blue)         | 4 |
| 5 | (white-blue)   | (white-blue)   | 5 |
| 6 | (green)        | (green)        | 6 |
| 7 | (white-brown)  | (white-brown)  | 7 |
| 8 | (brown)        | (brown)        | 8 |

(2) PIN definition of the cross network cable connecting IVS and host PC:

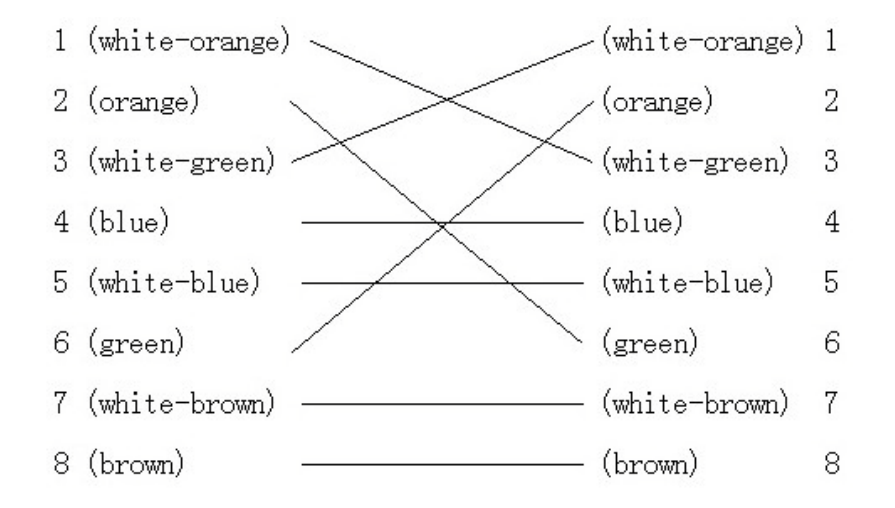

#### Appendix C: Compatible SD card list

The following SD cards have been tested with ILDVR IP Camera to ensure compatibility.

- A-Data 4GB, 16GB
- Apacer 4GB, 8GB
- KINGMAX 4GB, 8GB
- Kingston 4GB, 8GB, 32GB
- SanDisk 4GB, 8GB
- Transcend 4GB, 8GB, 16GB

## **Technical Support Information**

Please fill in this form in order to get prompt technical service in case of emergency!

| Item                    | Description                                                    |
|-------------------------|----------------------------------------------------------------|
| IP Device Model Name    |                                                                |
| IP Device serial number |                                                                |
| Firmware Version        |                                                                |
| Purchasing date         |                                                                |
| Dealer's Contact info   | Company name:<br>Technical Engineer:<br>Tel:<br>Fax:<br>Email: |